# How to Submit a Claim in CNPWeb for Sites Operating a Special Assistance Provision 2 Non-Base Year STEP-BY-STEP INSTRUCTION

Revised September 2022 Professional Standards Learning Code: 3310

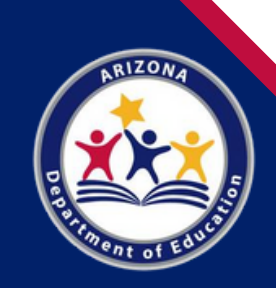

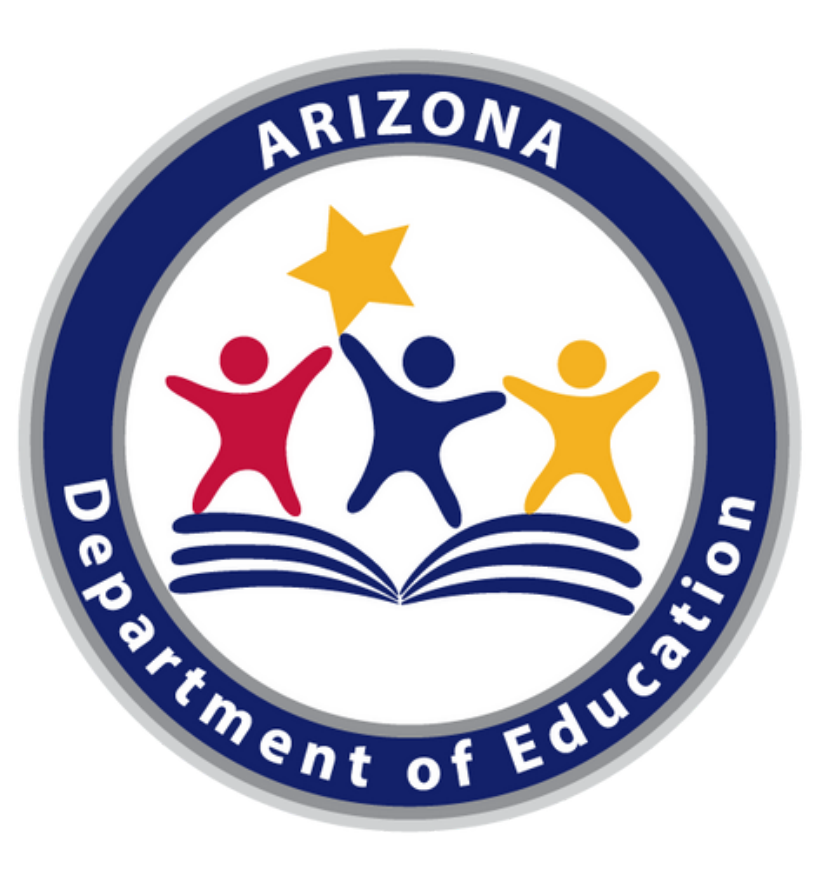

# **Arizona Department of Education (ADE)**

This training was developed by the Arizona Department of Education (ADE) Health and Nutrition Services Division (HNS).

# **Intended Audience**

This training is intended for School Food Authorities (SFAs) operating a Special Assistance Provision 2 Non-Base Year under the National School Lunch Program (NSLP) and School Breakfast Program (SBP). All regulations are specific to operating the NSLP under the direction of ADE.

## **Professional Standards**

Information to include when documenting this training for Professional Standards:

Training Title: How to Submit a Claim in CNPWeb for Sites Operating a Special Assistance Provision 2 Non-Base Year Key Area: 3000 – Administration Learning Codes: 3310 Length: 45 minutes

# **Objectives**

At the end of this training, attendees should be able to:

- understand the reimbursement process set forth in Arizona;
- use CNPWeb to submit claims for reimbursement;
- implement a system of checks and balances to ensure accurate claiming procedures; and
- implement practices to ensure monthly claims are submitted on time.

# Definitions

**Attendance Factor:** A site-level percentage calculated by ADE School Finance each program year. This percentage accounts for the difference between enrollment and attendance. This information is used as a basic edit check for claims.

**ADEConnect:** An online portal that houses access to different applications where School Food Authorities (SFAs) may submit reports on behalf of their Local Educational Agencies (LEAs).

**Base Year:** The first year of operating Provision 2 or that establishes the LEA's claiming percentages to support the subsequent years' federal reimbursements. Claiming for a Provision 2 base year is the same process as claiming for regular NSLP.

**Meal Claiming:** Federal reimbursement is provided for each meal that meets program requirements and is served to an eligible student. To obtain this reimbursement, school personnel must accurately count, record, and claim the number of meals actually served to students.

# Definitions

**Non-Base Year:** The years of operating a provision following the base year where the school makes no new eligibility determinations and counts only the total number of reimbursable meals served each day.

**Provision 2:** A four-year cycle that provides free breakfast and/ or lunch to all students regardless of household income while reducing administrative duties and costs to participating LEAs.

**Program Year:** The operating period for Child Nutrition Programs. For school nutrition programs, this is July 1–June 30.

**Simplified Daily Edit Check Worksheet:** A worksheet that is required to be completed on a daily basis to ensure the number of children currently eligible for meals, multiplied by the LEA's attendance factor, does not exceed the meals served for the day.

- Throughout this guide, there will be comprehension quiz questions to test your knowledge and help you apply what you're learning.
- Be sure to review these quiz questions and answers available within the guide.
- This icon will indicate a comprehension quiz question, and the background of the slides will be blue like you see on this slide.

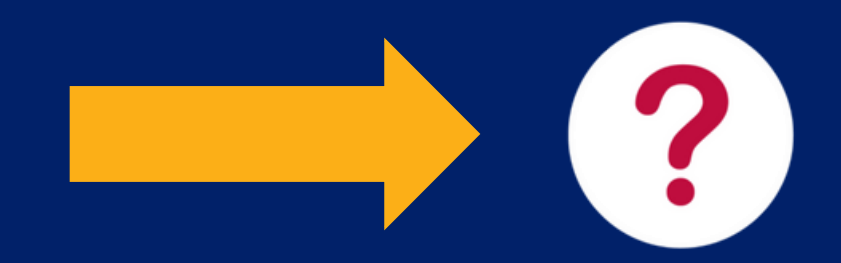

How to Submit Claims in CNPWeb for Sites Operating Provision 2

## This Step-by-Step Instruction will include:

| Introduction to Claiming for Reimbursement<br>for Sites Operating the Special Assistance<br>Provision 2 | Slides 8 –19  |
|----------------------------------------------------------------------------------------------------|---------------|
| Log into CNPWeb                                                                                         | Slides 20 –29 |
| Submitting a Provision 2 Claim in a Non-Base Year                                                       | Slides 30 –58 |
| Revising a Claim                                                                                        | Slides 59 –68 |
| Questions & Answers                                                                                     | Slides 69 –77 |

The following slides will only cover how-to instructions for submitting a claim *using CNPWeb*.

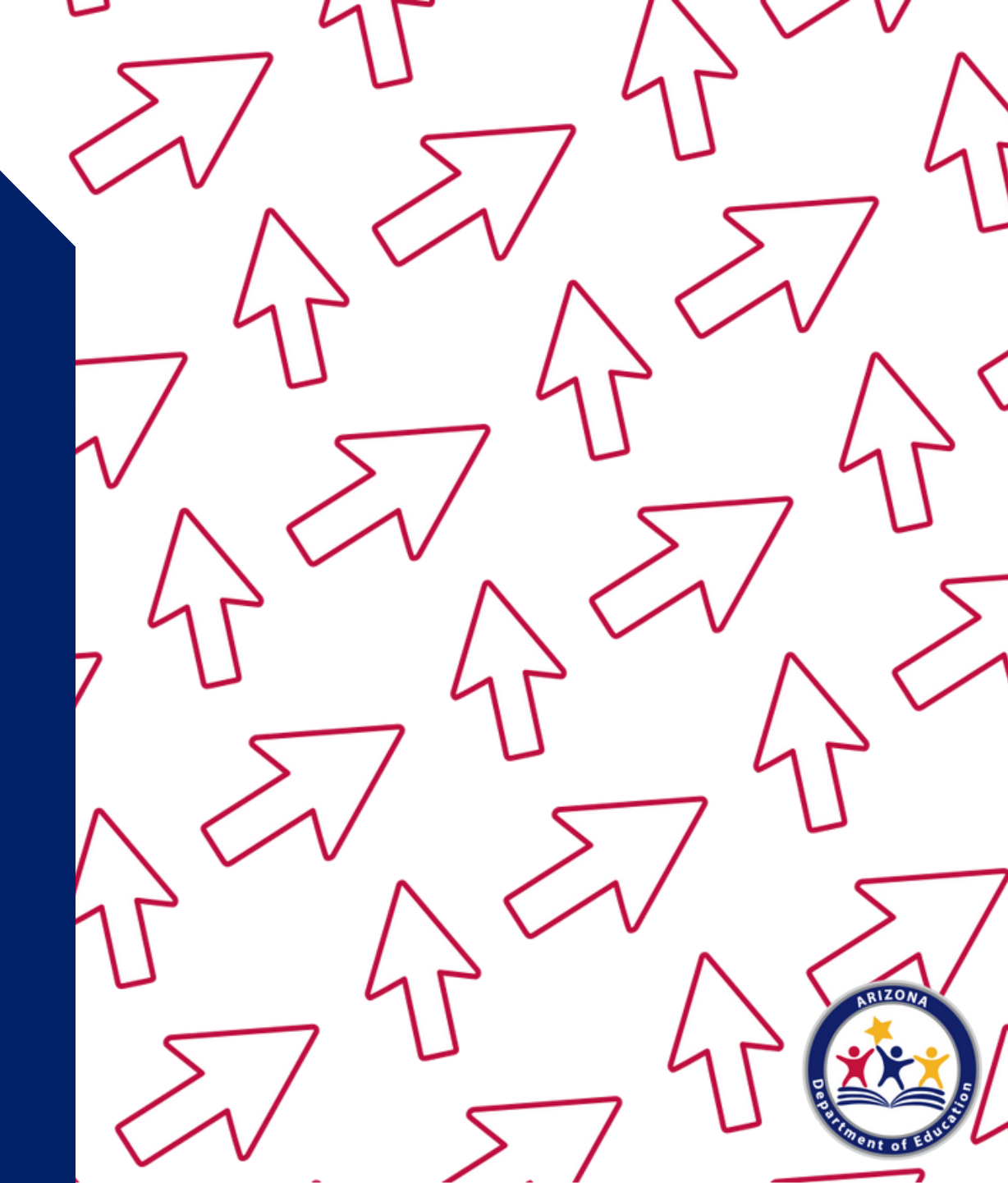

### **Overview**

- Federal reimbursement is provided for each meal/snack that meets program requirements and is served to an eligible student.
- To obtain this reimbursement, school personnel must accurately count, record, and claim the number of meals actually served to students.
- For sites operating Provision 2, students all receive breakfast and/or lunch at no charge, and only total meals served need to be counted and recorded.
- The number of meals/snacks claimed for reimbursement must have adequate documentation on file to support the claim.
- In Arizona, SFAs must submit reimbursement claims online through CNPWeb, an application located in ADEConnect.

### What is ADEConnect?

ADEConnect is an online system that houses access to different program applications for multiple areas within ADE. Throughout the program year, HNS will require SFAs to submit reports using this online portal.

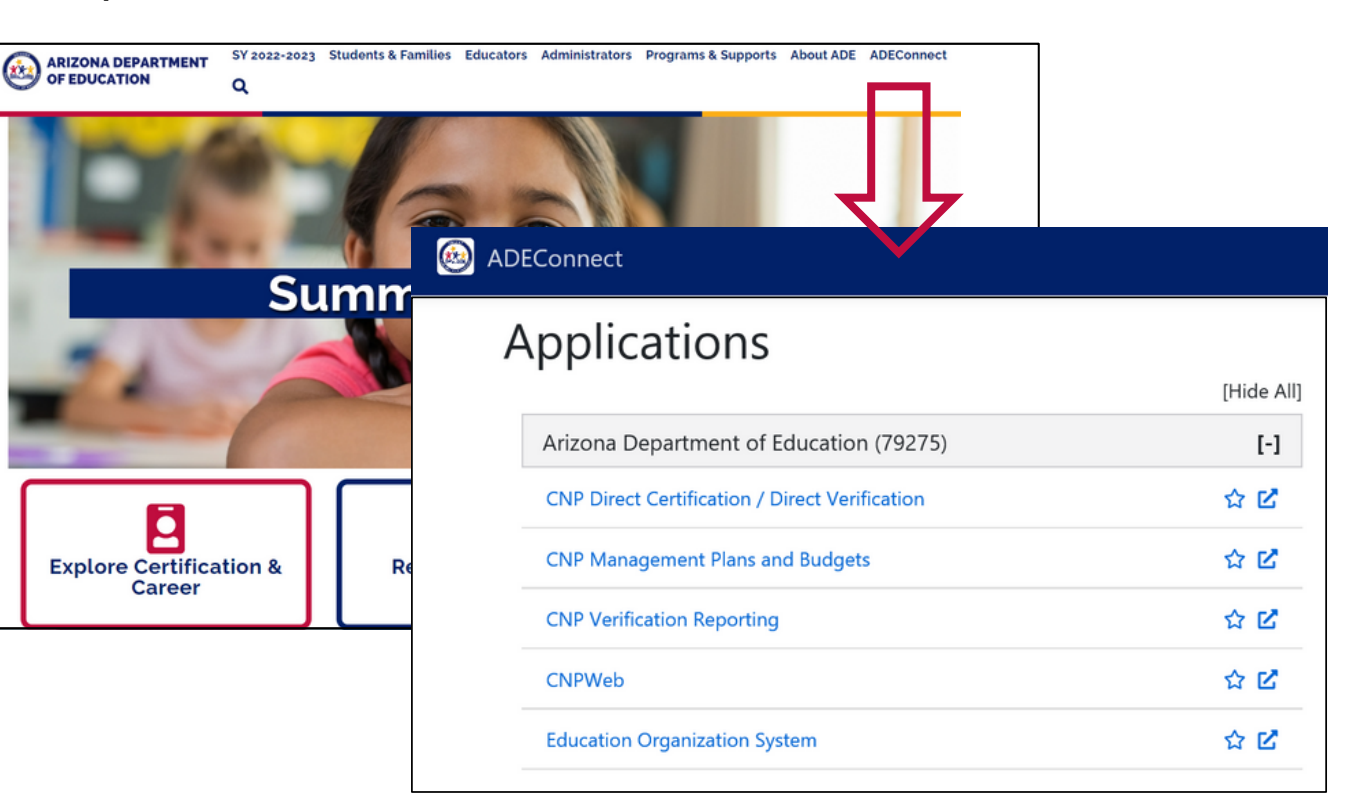

## What is CNPWeb?

CNPWeb is the web application where SFAs operating Child Nutrition Programs submit their annual site and sponsor applications and submit claims for reimbursement.

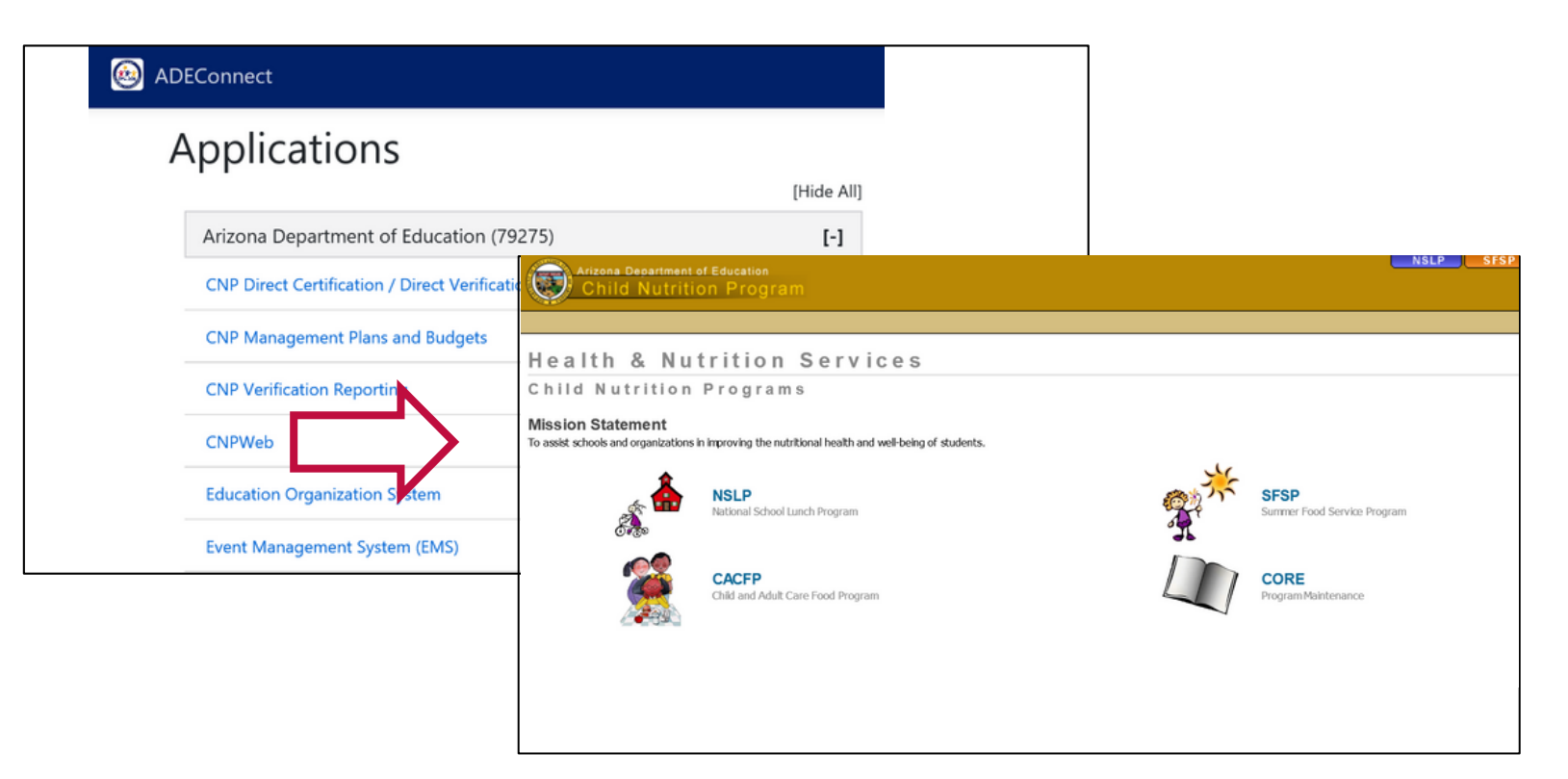

### How do I obtain access to CNPWeb?

Only those users who have been designated Entity Administrators can grant permissions to applications within ADEConnect.

- Users must contact their LEA's Entity Administratorin order to receive access to CNPWeb.
- To find your organization's Entity Administrator, you can log into ADEConnect from the sign-in screen or through your Student Information System (SIS) and click on "Help and FAQ's".

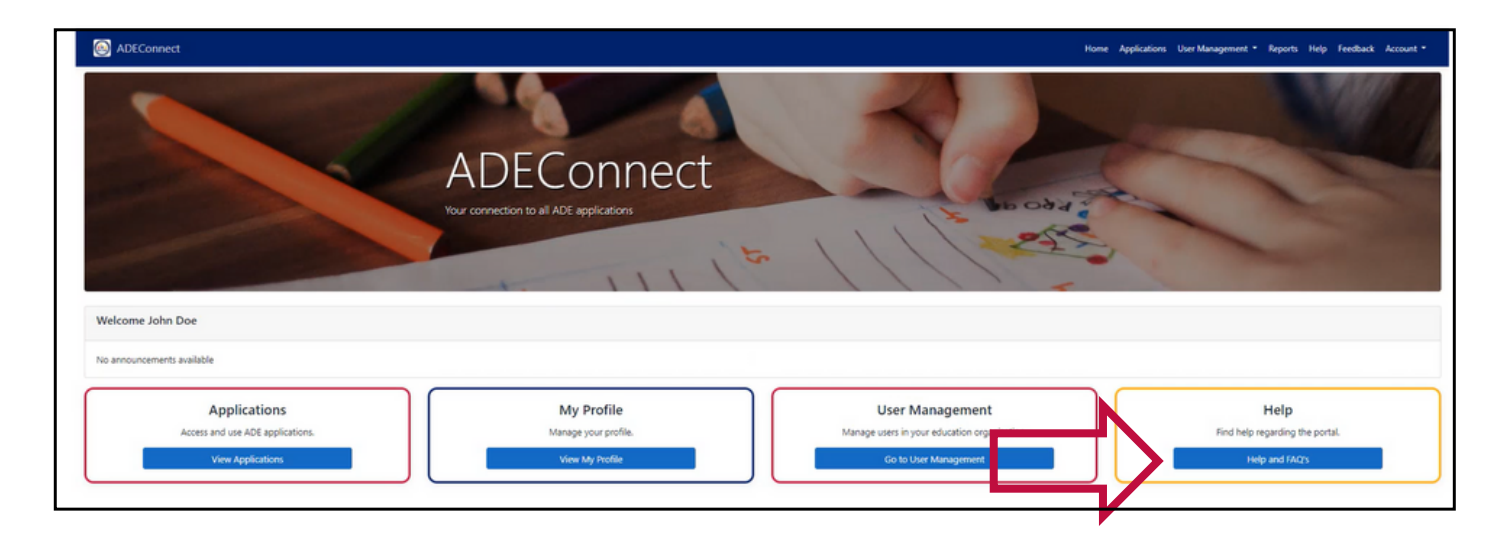

### How do I obtain access to CNPWeb?

You may search for your Entity Administrator(s) by typing the name of your organization on the search bar, selecting your organization, and clicking "Search".

| Of ADEConnect                                                                                                    | Home Applications Reports He                                                                                                    | lp Feedback Account -                                                                          |                                                                                                    |                                                                                               |                 |
|----------------------------------------------------------------------------------------------------|----------------------------------------------------------------------------------------------------|------------------------------------------------------------------------------------------------|----------------------------------------------------------------------------------------------------|-----------------------------------------------------------------------------------------------|-----------------|
| Find an Administrator<br>Looking for an administrator that can assist you with your ADEConnect<br>access. Locate the contact information of an ADEConnect administrator<br>that is assigned to your organization. | Frequently asked questions<br>You have questions. We have answers.<br>FAQ<br>@ ADEConnect                                       |                                                                                                |                                                                                                    |                                                                                               |                 |
| How to videos<br>Are you new to ADEConnect. We can help with these how to videos.<br>Go to Videos                                                                                                    | Find Administrator A<br>Education Organizations fo<br>Your Organization Name inc<br>Search 255t AL<br>Your Organization Name AC | table will ap<br>r your organ<br>dividual(s) li<br>DEConnect r<br>ease note, u<br>Iministrator | pear with the contac<br>ization's Entity Admi<br>sted in this section c<br>oles, edit, add, and d<br>sers must contact th<br>(s) to receive access | et information<br>inistrator(s). T<br>can assign<br>elete users.<br>neir Entity<br>to CNPWeb. | <sup>-</sup> he |
|                                                                                                    |                                                                                                    |                                                                                                |                                                                                                    | Search_                                                                                       | 9,              |
|                                                                                                    | Entity Admin                                                                                                    | Contact                                                                                        |                                                                                                    | Phone Number                                                                                  |                 |
|                                                                                                    | Name                                                                                                    | Email Addres                                                                                   | 5                                                                                                    | Phone Number                                                                                  | Ŷ               |

\*If you do not have an Entity Administrator, complete the Request for <u>ADEConnect Entity</u> <u>Administrator Account</u> form and email it to <u>healthandnutrition@azed.gov</u>.

## Who should submit the claims?

- Claims should be submitted by a trained staff member who is familiar with the counting and claiming process.
- It is recommended that more than one individual within the LEA is provided access to CNPWeb to submit the claims in the event one user is unavailable.
- If a staff member leaves the LEA, their ADEConnect login information must be deleted and cannot be shared among other staff (ideally, the LEA would have another individual with access to CNPWeb available to submit the claim).
- CNPWeb will provide an electronic date stamp containing the username, date, and time the action occurred (i.e. submitted claim).

How many people does ADE recommend have access to CNPWeb in ADEConnect?

A) Just one. The information submitted is confidential and the fewer people who have access, the better.
B) At least two. This helps ensure there will be someone within the LEA who can submit the claim in the event one person is unavailable.
C) Everyone involved in the food service operation should have access to CNPWeb in ADEConnect.

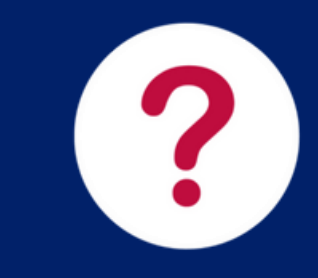

# How many people does ADE recommend have access to CNPWeb in ADEConnect?

A) Just one. The information submitted is confidential and the fewer people who have access, the better.
B) At least two. This helps ensure there will be someone within the LEA who can submit the claim in the event one person is unavailable.
C) Everyone involved in the food service operation should have access to CNPWeb in ADEConnect.

If only one person has access to CNPWeb in ADEConnect and he/she is out of the office unexpectedly or leaves their position, the LEA will not be able to submit a claim until someone else receives CNPWeb access in ADEConnect. Having at least two people with CNPWeb access will ensure there's a backup plan in the event one person is unable to submit the claim.

## When can I submit a claim?

- A monthly claim is generated for each approved site in CNPWeb after the month of operation is complete.
  - For example, on September 1, CNPWeb will generate a claim that the LEA can open to enter the number of meals served during the month of August.
- Claims can be submitted starting the 1st day after the operating month and for up to 60 days.
- It is a best practice to have all claims submitted by the 10th of each month.

### When can I expect to be reimbursed?

• Claims submitted by the 10 of each month will be paid during the month of submission. For example:

| NOVEMBER 1 –10               | DECEMBER 1 –10              | JANUARY 1 –10               |
|------------------------------|-----------------------------|-----------------------------|
| Submit claim for             | Submit claim for            | Submit claim for            |
| operating month of           | operating month of          | operating month of          |
| October and <b>receive</b>   | November and <b>receive</b> | December and <b>receive</b> |
| <b>payment in November</b> . | <b>payment in December.</b> | <b>payment in January.</b>  |

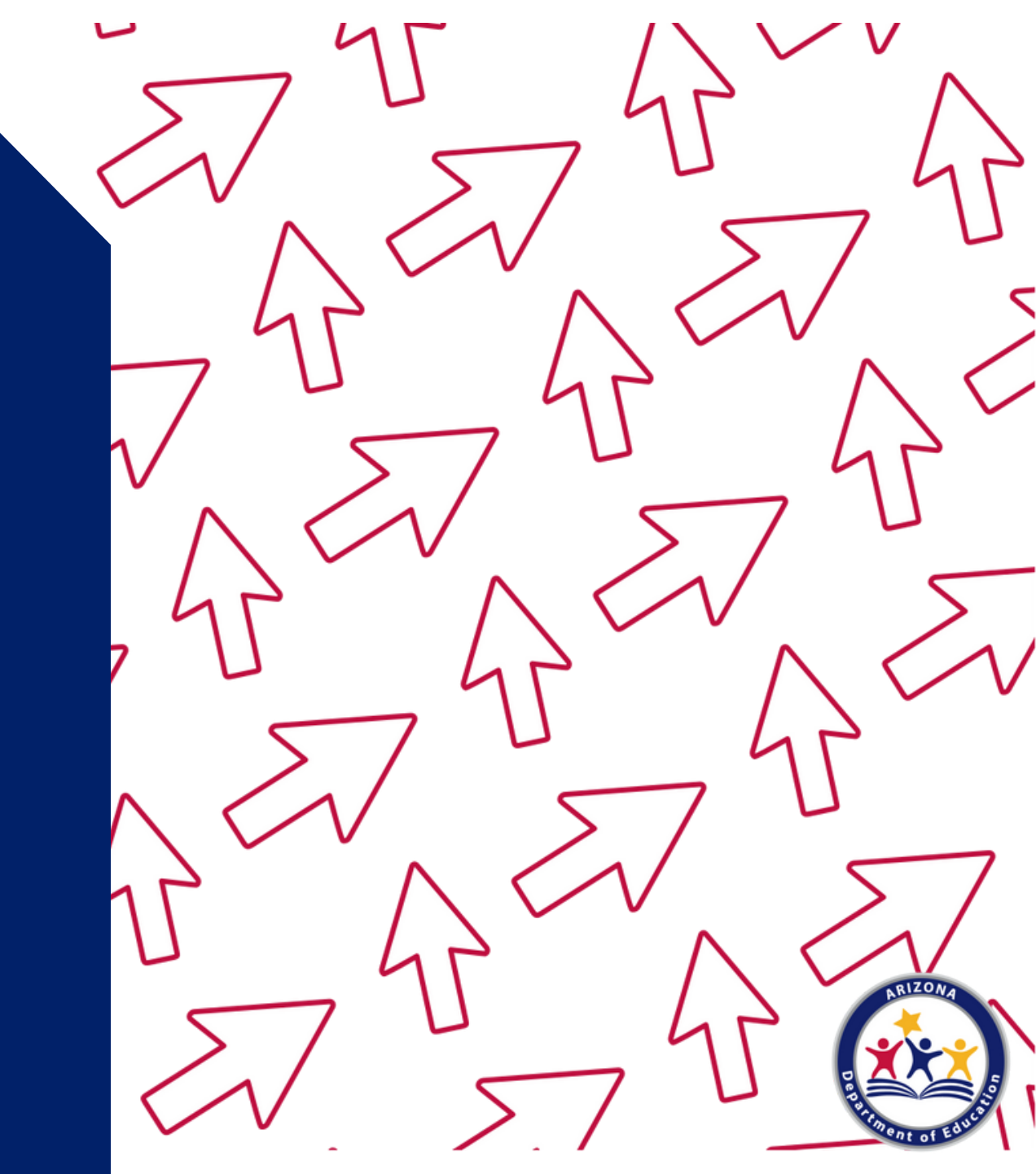

1. Go to the ADE Health and Nutrition Services webpage: <a href="http://www.azed.gov/hns/">http://www.azed.gov/hns/</a> .

ARIZONA DEPARTMENT OF EDUCATION SY 2022-2023 Students & Families Educators Administrators Programs & Supports About ADE ADEConnect

Home / Health and Nutrition Services / Welcome to Health & Nutrition Services

#### Welcome to Health & Nutrition Services

The Health and Nutrition Services Division is committed to enhancing the health and wellbeing of Arizona's children and adults by providing access to a variety of federally funded programs.

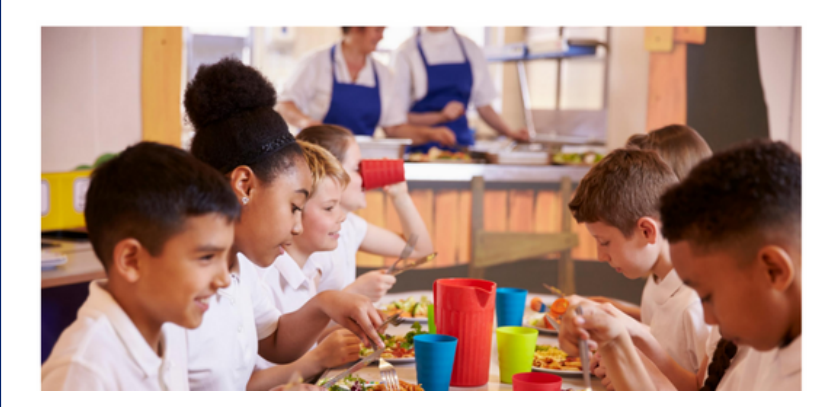

Summer 2022 Pandemic Electronic Benefit Transfer (PEBT)

Administrators and School Leaders -

Parents and Families 💌

Child Nutrition Program Operators 👻

Peer to Peer Support for Child Nutrition Professionals

Free and Reduced-Price Percentage Report

**HNS/USDA Memos** 

**Civil Rights** 

Submit Data Request

2. Click on **ADEConnect** found on the top the webpage.

 ARIZONA DEPARTMENT
 SY 2022-2023
 Students & Families
 Educators
 Administrators
 Programs & Supports
 About ADE
 ADEConnect

 Q
 Q

Home / Health and Nutrition Services / Welcome to Health & Nutrition Services

#### Welcome to Health & Nutrition Services

The Health and Nutrition Services Division is committed to enhancing the health and wellbeing of Arizona's children and adults by providing access to a variety of federally funded programs.

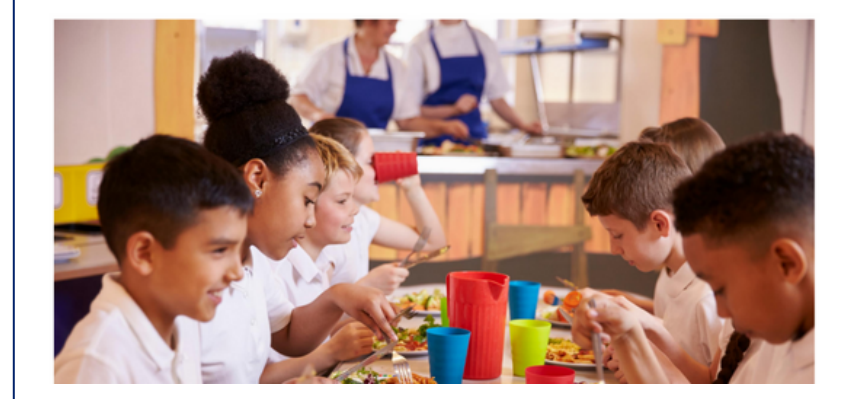

Summer 2022 Pandemic Electronic Benefit Transfer (PEBT)

Administrators and School Leaders 💌

Parents and Families 💌

Child Nutrition Program Operators 👻

Peer to Peer Support for Child Nutrition Professionals

Free and Reduced-Price Percentage Report

**HNS/USDA Memos** 

**Civil Rights** 

Submit Data Request

A new webpage will load. It should look like this screen:

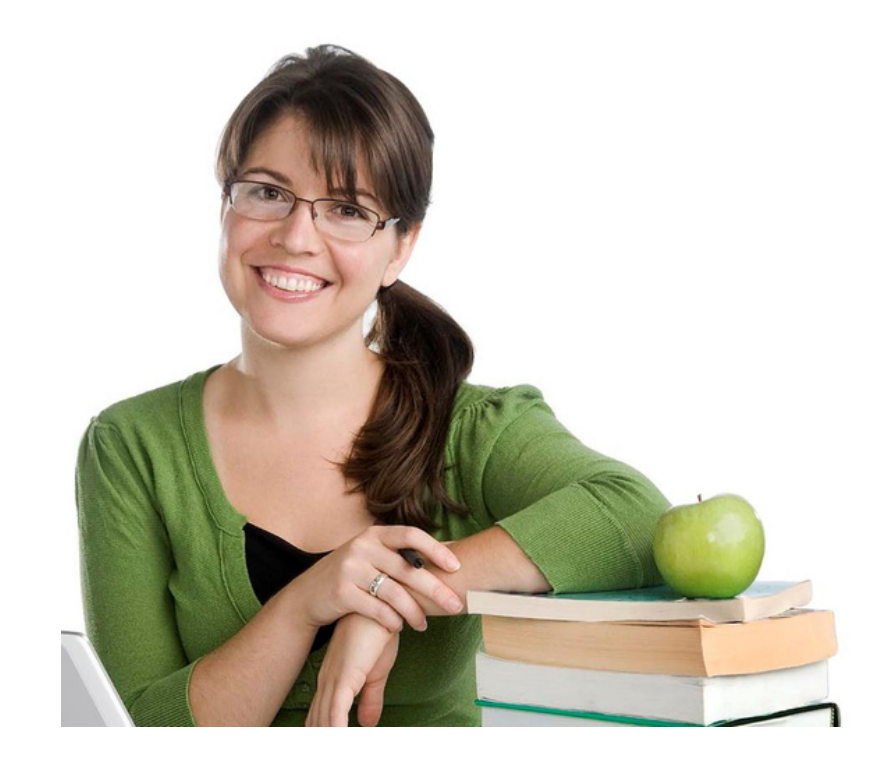

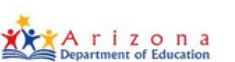

#### Sign in with your organizational account

| Password |  |
|----------|--|

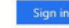

#### Forgot Password?

Your organizational account used for sign in is your email address.

If you have forgotten your ADEConnect password, you can reset it using the Forgot Password? link.

If you are a Student Information System (SIS) user, please use that system for access to all of your ADE applications! SIS users should only maintain their password in the SIS.

Reset of ADEConnect password does not update your SIS or Common Logon passwords.

For questions regarding your entity and application access via ADEConnect, contact the Entity Administrator Find an Entity Administrator.

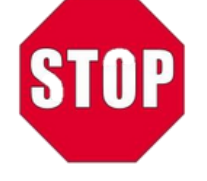

# You must have a username and password in order to access ADEConnect\*

\*Please note, some users can access ADEConnect through their Student Information System (SIS) and are not required to enter a username and password.

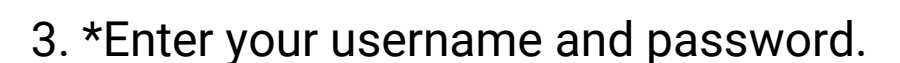

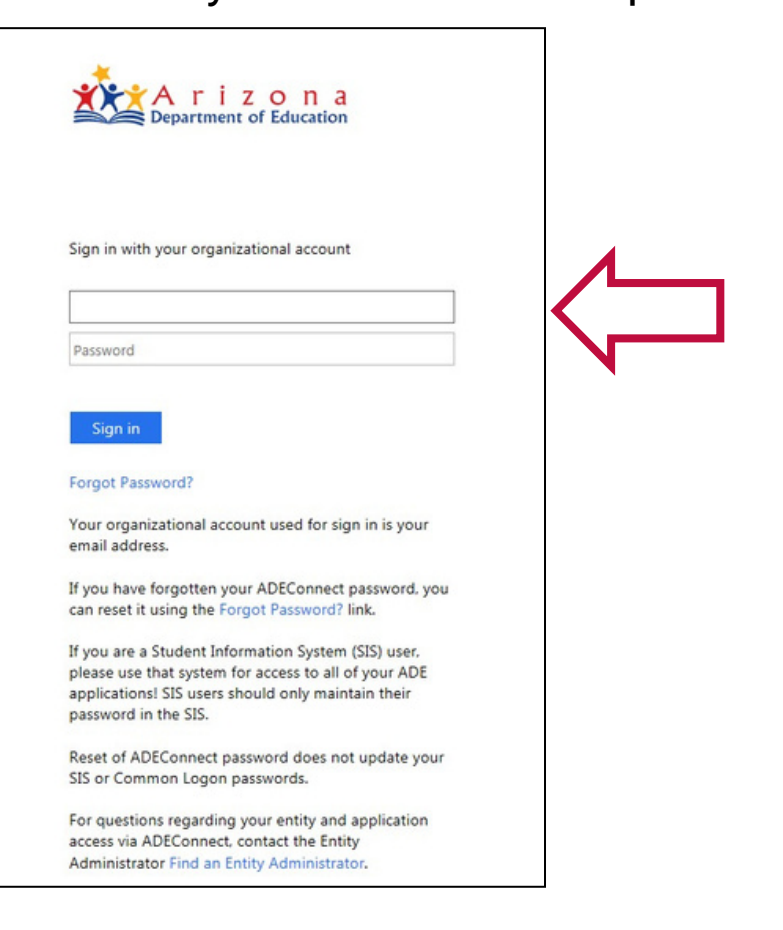

\*Please note, some users can access ADEConnect through their Student Information System (SIS) and are not required to enter a username and password.

4. You have successfully logged into ADEConnect. Click on the **View Applications** or **Applications** at the bottom left or top right corner of the page.

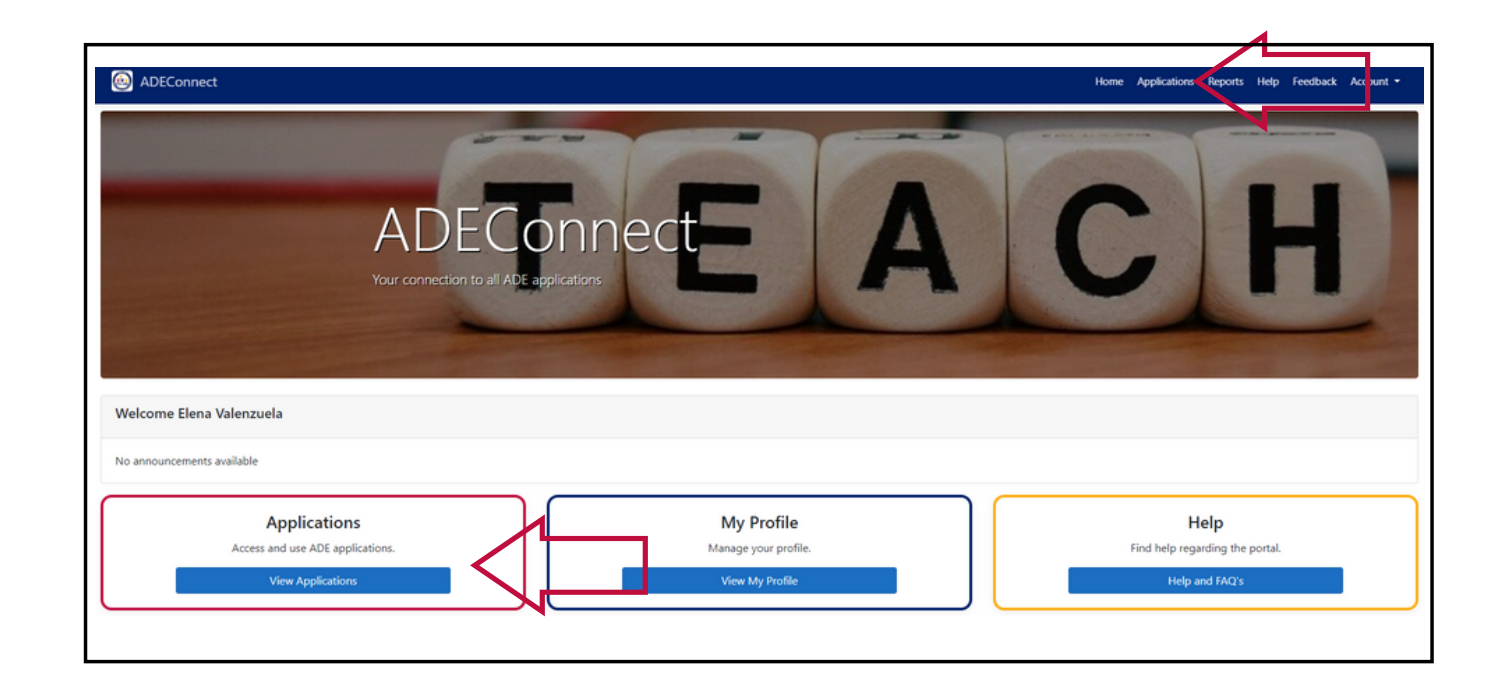

### 5. Click on **CNPWeb**.

| 💩 AD | EConnect                                       |            |
|------|------------------------------------------------|------------|
| ŀ    | Applications                                   |            |
|      |                                                | [Hide All] |
|      | Arizona Department of Education (79275)        | [-]        |
|      | CNP Direct Certification / Direct Verification | ☆ 🗹        |
|      | CNP Management Plans and Budgets               | ☆ 🗹        |
|      | CNP Verification Reporting                     | ☆ 🗹        |
|      | CNPWeb                                         | ☆ 🗹        |
|      | Education Organization System                  | ☆ 🗹        |
|      | Event Management System (EMS)                  | ☆ 🗹        |

You have successfully logged into CNPWeb. After logging in, your webpage will show all Child Nutrition Programs you are participating in.

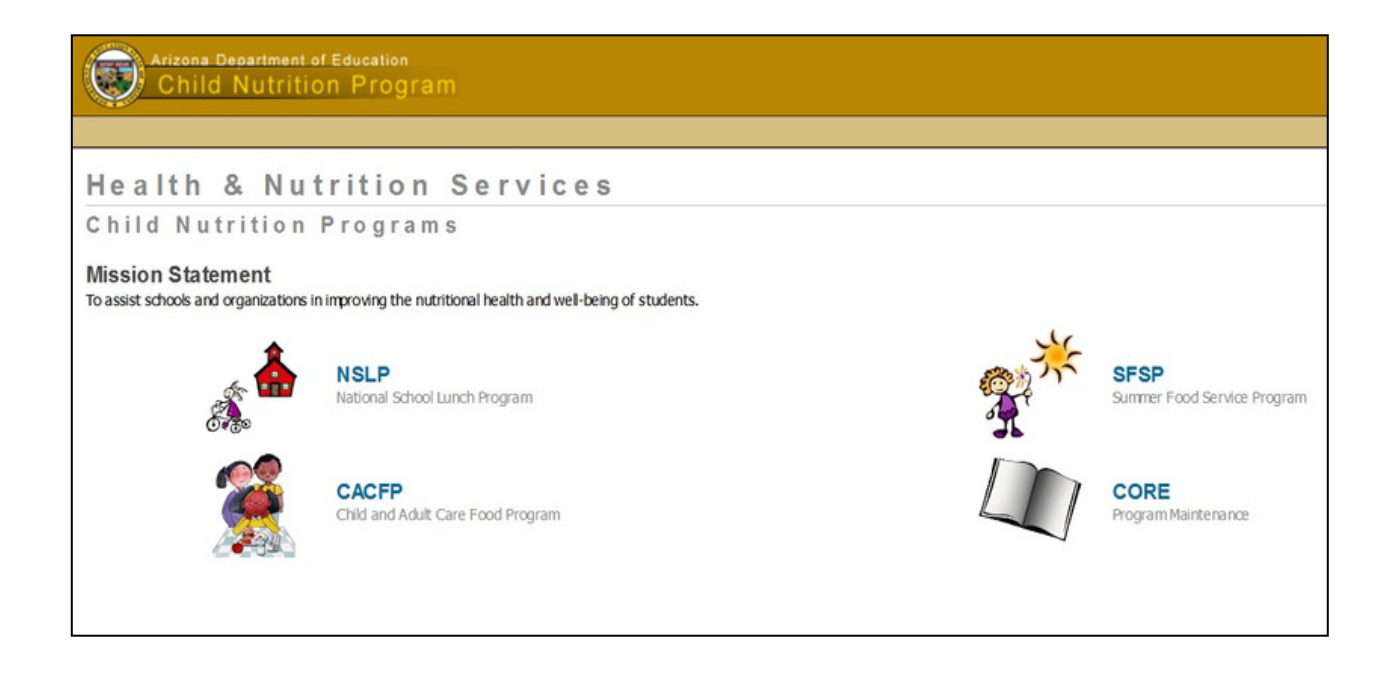

### 6. Click on **NSLP**.

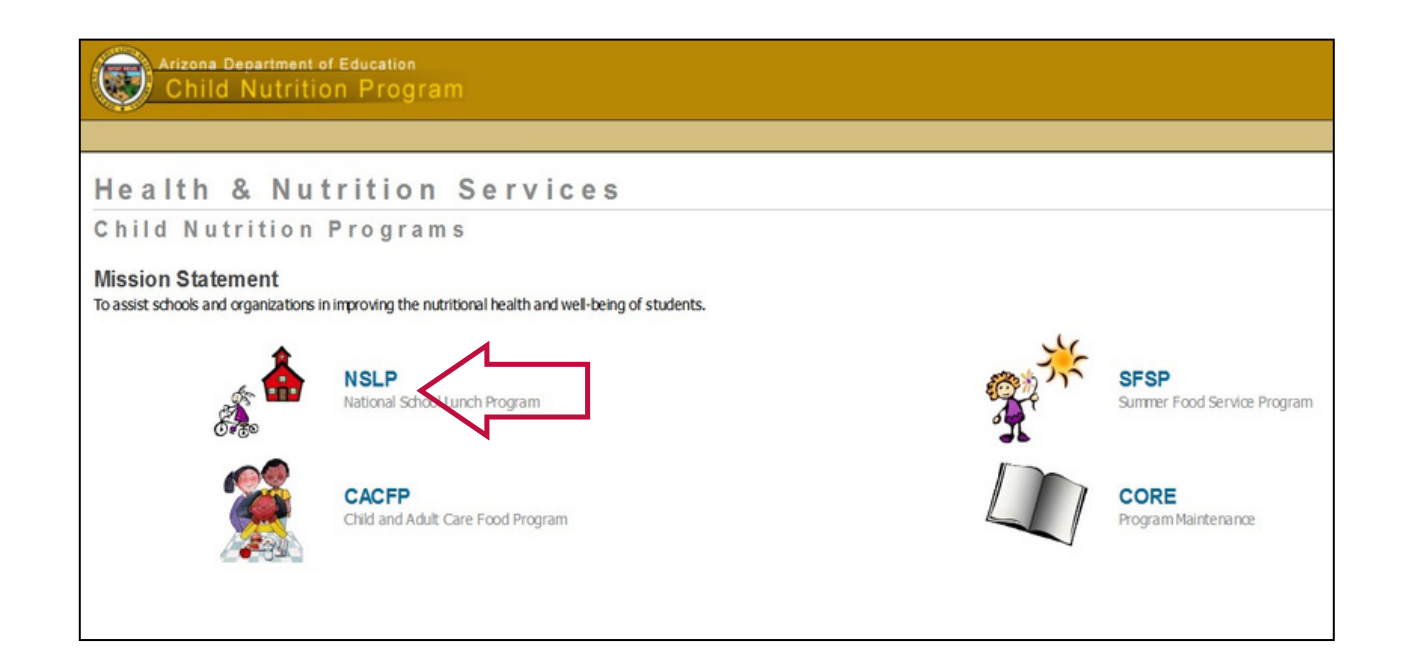

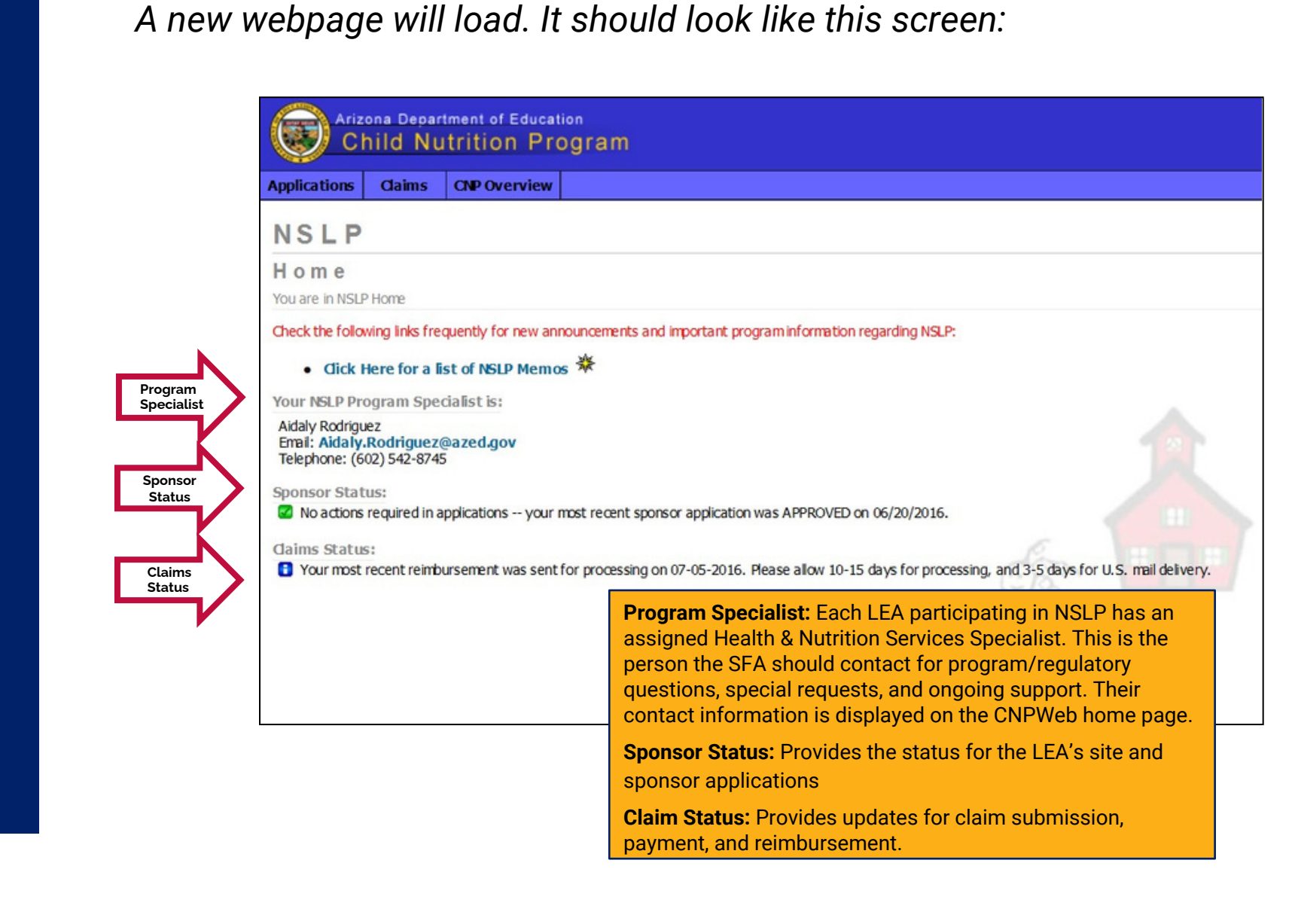

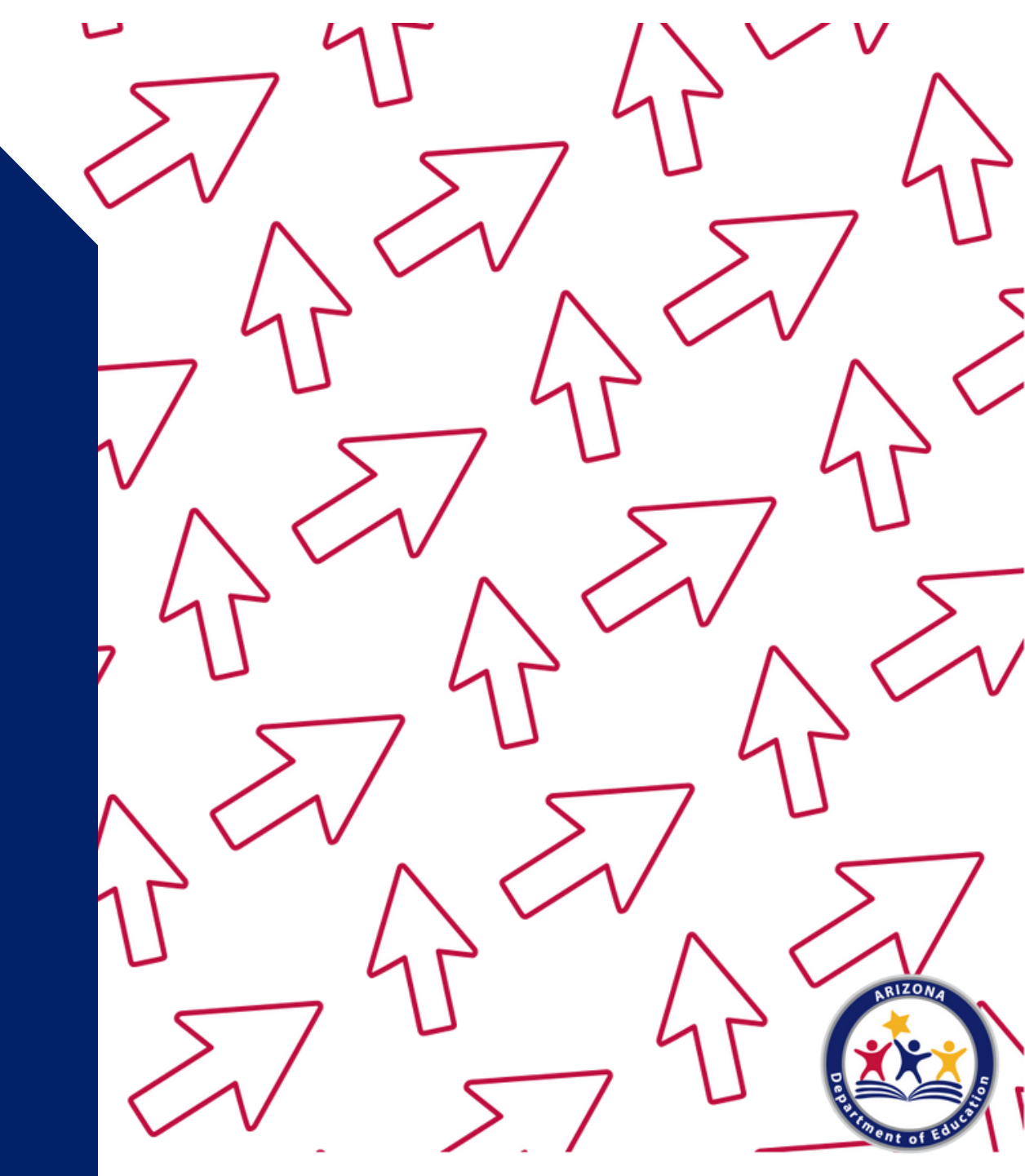

## Flow of Submitting a Claim

Together we will go through the process of submitting a claim by following the steps listed above. The following slides will discuss the steps in more detail.

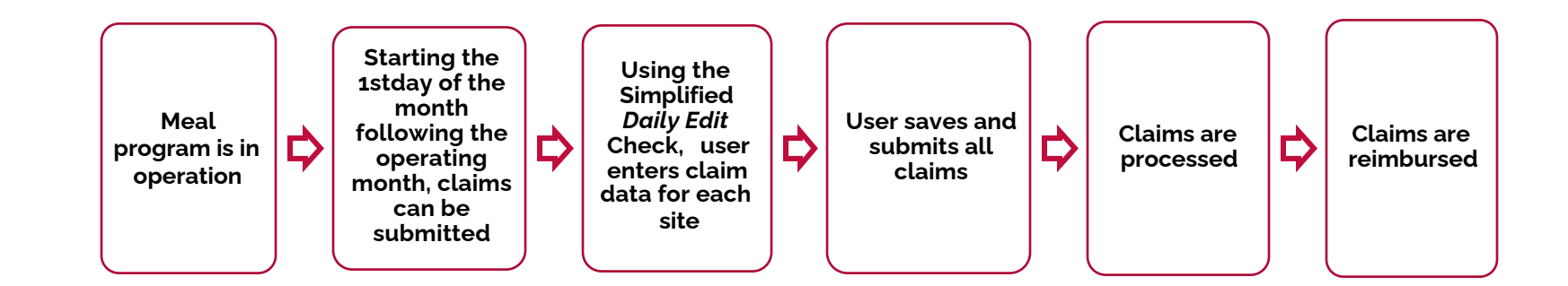

1. Once logged into CNPWeb, click on **Claims** found on the NSLP Home screen.

| NSLP                                                                               |                                                                       |
|------------------------------------------------------------------------------------|-----------------------------------------------------------------------|
| Home                                                                               |                                                                       |
| You are in NSLP Home                                                               |                                                                       |
| Check the following links, requestly for new appoundements and important program i | nformation regarding NSLP:                                            |
| yk                                                                                 |                                                                       |
| Gick Here for a list of NSLP Memos                                                 |                                                                       |
| Your NSLP Program Specialist is:                                                   |                                                                       |
| Aidaly Rodriguez                                                                   |                                                                       |
| Email: Aidaly.Rodriguez@azed.gov<br>Telephone: (602) 542-8745                      |                                                                       |
|                                                                                    |                                                                       |
| Sponsor Status:                                                                    | PPROVED on 06/20/2016                                                 |
|                                                                                    |                                                                       |
| daims Status:                                                                      | Con HILLH                                                             |
| Your most recent reimbursement was sent for processing on 07-05-2016. Please       | allow 10-15 days for processing, and 3-5 days for U.S. mail delivery. |
|                                                                                    |                                                                       |
|                                                                                    |                                                                       |
|                                                                                    |                                                                       |

2. Use the drop-down menus to select the program year and the month you are submitting the claim for. Then click **Apply**.

|                                | Claims                            | Reviews                         | CNP Overview                                                                                                    |                                                                                    |
|--------------------------------|-----------------------------------|---------------------------------|----------------------------------------------------------------------------------------------------|------------------------------------------------------------------------------------|
| ISLP                           |                                   |                                 |                                                                                                    |                                                                                    |
| SLP                            | Claim                             | s Inde                          | x for Ma                                                                                                    | rch 2021                                                                           |
| ou are in NSL                  | P Home > N                        | NSLP Claims Ir                  | idex                                                                                                    |                                                                                    |
| If you do not                  | see ertain (                      | Claims it may                   | be due to security                                                                                                    | ettings in place for your logon.                                                   |
| Use the drop<br>Clicking 'Appl | -down lists to<br>/ will find Spo | o make your s<br>onsors or Site | elections and cick '<br>s whose name: cor                                                                                                    | Apply".<br>Itain the entered text or whose CTDS numbers begin with the entered tex |
| You must ent                   | er te least o                     | e character f                   | or a Name search,                                                                                                    | or at least one numeric digit for a CTDS search.                                   |
| D V                            |                                   |                                 | ather attended to be                                                                                                    |                                                                                    |
| Prodram Yea                    | 2021                              | Mor                             |                                                                                                    | Appiy                                                                              |
|                                |                                   |                                 | processo in the local division of the local division of the local |                                                                                    |

Arizona Department of Education **Child Nutrition Program** Applications Claims CNP Overview NSLP NSLP Claims Index for August 2016 You are in NSLP Home > NSLP Claims Index If you do not see certain Claims it may be due to security settings in place for your logon. Use the drop-down lists to make your selections and dick "Apply". 2017 🗸 Program Year: Month: August 🗸 Buckeye Union High School District (07-05-01) View Meal Service Summary View Payment Summary View Accounts Pavable/Receivable View Advance Summary Month August Selected Buckeye Union High School (07-05-01-201) Oreate New Claim Estrella Foothills High School (07-05-01-202) Sites Oreate New Claim Youngker High School (07-05-01-204) Oreate New Claim

Now your screen should show the month selected and all sites.

## Details to Remember When Submitting a Claim

- Claims are site-based.
- Claims are submitted monthly.
- Claim data is obtained directly from the Daily Edit Checks.
- Claims must be submitted after the entire month of operation has been completed; claims cannot be submitted in advance.
- The SFA can save all claims and continue working on them later.
- Claims, even in *Submitted* status, can be revised.
- Claims must be in *Submitted* status in order to receive reimbursement, claims left in *Pending* status are not valid and will not be paid if left in this status.

## What is a Simplified Daily Edit Check?

- A tool used to ensure the number of children enrolled, multiplied by the site's attendance factor does not exceed the meals served for the day.
- LEAs operating Special Assistance Provision 2 for breakfast and lunch are required to complete a Simplified Daily Edit Check at each operating site.
- Claim data is obtained directly from the Simplified Daily Edit Checks.
- A sample Simplified Daily Edit Check Worksheet can be found on the <u>NSLP and SBP Program</u> Forms and Resources webpage under the Operational tab.

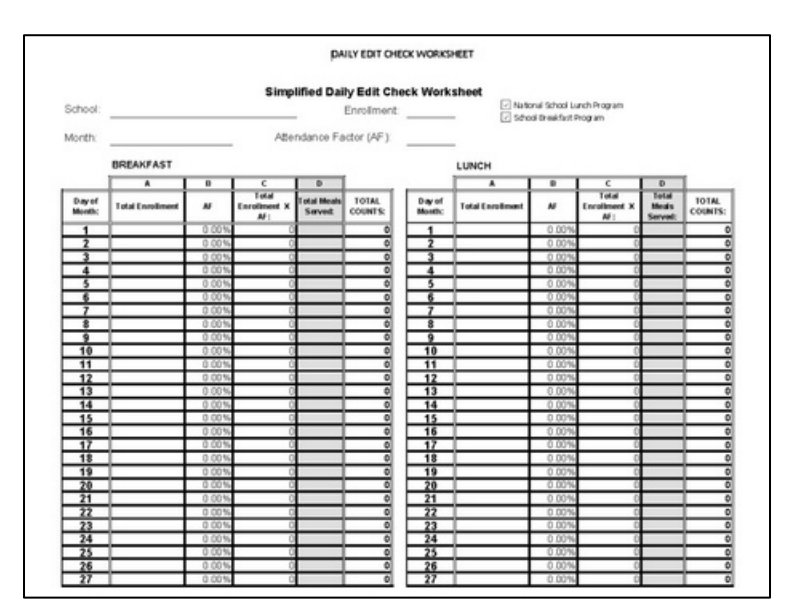

\*Please contact your Health and Nutrition Services Specialist if you have questions about completing the Simplified Daily Edit Check.

### What is an Attendance Factor?

- A site-level percentage is calculated by ADE School Finance each program year. This percentage accounts for the difference between enrollment and attendance. This information is used as a basic edit check for claims.
- This percentage is site-specific and can be found at the bottom of each site claim.
- Some LEAs exceed their attendance factor edit checks due to fluctuation in participation. When the Daily Edit Checks or reimbursement claims are in error due to an attendance factor that is too low, a new attendance factor may be calculated. (See slide 76 for what to do with an "out of range" attendance factor).
- Meal counts should never be adjusted to make the claim pass the edit check.
## Flow of Submitting a Claim

**Meal Claiming:** Federal reimbursement is provided for each meal that meets program requirements and is served to an eligible student. To obtain this reimbursement, school personnel must accurately count, record, and claim the number of meals actually served to students at the point of service.

**Site:** ADE's term for the individual location where meal service takes place.

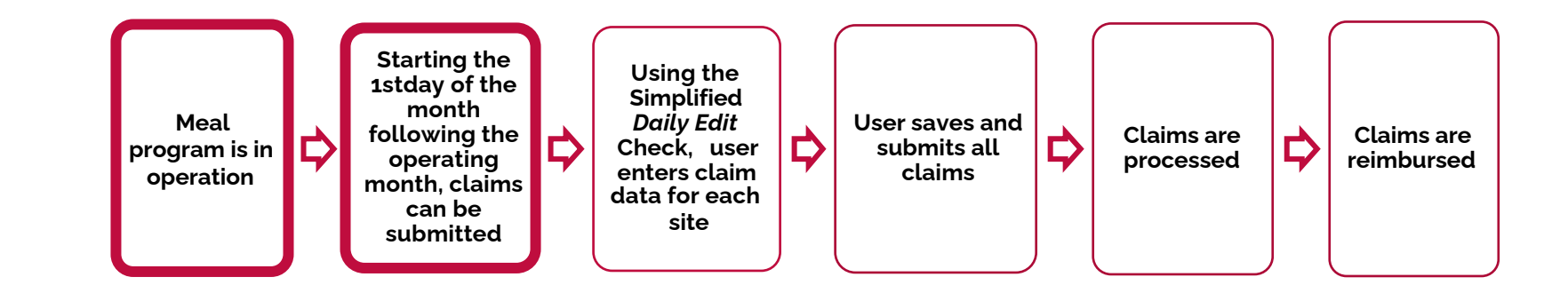

3. Under the claim month you selected, you will see a list of all your sites. Click **Create New Claim** under the site you wish to enter claim data in.

| Applications Claims CNP C                                                                                                    | Overview                                                                                     |        |          |
|----------------------------------------------------------------------------------------------------|----------------------------------------------------------------------------------------------|--------|----------|
| NSLP                                                                                                    |                                                                                              |        |          |
| NSLP Claims In                                                                                                    | dex for August 2016                                                                          |        |          |
| You are in NSLP Home > NSLP Cla                                                                                                    | ims Index                                                                                    |        |          |
|                                                                                                    |                                                                                              |        |          |
| If you do not see certain Claims it<br>Use the drop-down lists to make y                                                                                                    | may be due to security settings in place for your logon.<br>our selections and dick "Apply". |        |          |
|                                                                                                    |                                                                                              |        |          |
| Program Year:                                                                                                    | 2017 🗸                                                                                       | Month: | August 🔽 |
| Buckeye Union High Sc                                                                                                    | hool District (07-05-01)                                                                     |        |          |
| Buckeye Union High Sc<br>> View Meal Service Summary<br>> View Payment Summary<br>> View Accounts Payable/Rece<br>> View Advance Summary                                                                                                    | eivable                                                                                      |        |          |
| Buckeye Union High Sc<br>> View Meal Service Summary<br>> View Payment Summary<br>> View Accounts Payable/Rece<br>> View Advance Summary<br>August                                                                                                    | eivable                                                                                      |        |          |
| Buckeye Union High Sc<br>· View Meal Service Summary<br>· View Payment Summary<br>· View Accounts Payable/Rece<br>· View Advance Summary<br>August<br>Buckeye Union High School (07                                                                                                    | eivable                                                                                      |        |          |
| Buckeye Union High Sc<br>• View Meal Service Summary<br>• View Payment Summary<br>• View Accounts Payable/Rece<br>• View Advance Summary<br>August<br>Buckeye Union High School (07<br>• Create New Claim                                                                                            | eivable                                                                                      |        |          |
| Buckeye Union High Sc<br>• View Meal Service Summary<br>• View Payment Summary<br>• View Accounts Payable/Rece<br>• View Advance Summary<br>August<br>Buckeye Union High School (07<br>• Greate New Claim<br>Estrella Foothils High School (0                                                        | eivable<br>27-05-01-201)                                                                     |        |          |
| Buckeye Union High Sc<br>• View Meal Service Summary<br>• View Payment Summary<br>• View Accounts Payable/Rece<br>• View Advance Summary<br>August<br>Buckeye Union High School (07<br>• Greate New Claim<br>Estrela Foothils High School (0<br>• Greate New Claim                                   | eivable<br>27-05-01-201)                                                                     |        |          |
| Buckeye Union High Sc<br>> View Meal Service Summary<br>> View Payment Summary<br>> View Accounts Payable/Rece<br>> View Advance Summary<br>August<br>Buckeye Union High School (07<br>> Create New Claim<br>Estrela Foothils High School (0<br>> Create New Claim<br>Youngker High School (07-05-00 | eivable<br>05-01-201)<br>07-05-01-202)<br>D1-204)                                            |        |          |

You have successfully opened a site claim.

A new webpage will load. It should look similar to this screen. The following slide will review what fields are available on your claim.

| Arizona Department of Education                    |                                                                    | NSLP AUE Home                                                                                                    |
|----------------------------------------------------|--------------------------------------------------------------------|----------------------------------------------------------------------------------------------------|
| Child Nutrition Prog                               | ram                                                                | National School Lunch Program - NSLP                                                                                                    |
| Applications Claims CNP Overview                   |                                                                    | You are logged in as 070501000                                                                                                    |
| Claims                                             |                                                                    |                                                                                                    |
| NSLP Site Claim                                    |                                                                    | ⊡ Help ⊡ Logoff                                                                                                    |
| You are in NSLP Home > NSLP Claims Index >         | NSLP Ste Claim                                                     |                                                                                                    |
| Enter the information into the form. For meal quar | tities that are unknown or none served, enter zero (0). Click Save | to save your changes or dick Cancel to disregard your changes since the last save. Be sure to enter only whole numbers (no decimals/cents). |
| Buckeye Union High School<br>(07-05-01-201)        |                                                                    | Sponsored by Buckeye Union High School District (07-05-01)<br>2017 Program Year<br>August<br>Cristians Chaire                               |
| Regular Claim                                      |                                                                    | Pending Submission                                                                                                    |
| This claim has not yet been saved. Please          | e be sure to click the Save button below before leaving t          | nis daim.                                                                                                    |
| Breakfast - Severe Need                            |                                                                    |                                                                                                    |
| Number of Days Served:                             | 0                                                                  |                                                                                                    |
| Free Meals Served:                                 |                                                                    |                                                                                                    |
| Reduced-Price Meals Served:                        |                                                                    |                                                                                                    |
| Paid Meals Served:                                 |                                                                    |                                                                                                    |
| Total Meals Served:                                | 0                                                                  |                                                                                                    |
| Participants Enrolled:                             | 0                                                                  |                                                                                                    |
| Lunch - High Rate                                  |                                                                    |                                                                                                    |
| Number of Days Served:                             | 0                                                                  |                                                                                                    |
| Free Meals Served:                                 |                                                                    |                                                                                                    |
| Reduced-Price Meals Served:                        |                                                                    |                                                                                                    |
| Paid Meals Served:                                 |                                                                    |                                                                                                    |
| Total Meals Served:                                | 0                                                                  |                                                                                                    |
| Participants Enrolled:                             | 0                                                                  |                                                                                                    |

#### What fields will I see on my claim?

Based on the site's participation in Child Nutrition Programs, the CNPWeb claim will provide fields for the National School Lunch Program (NSLP), School Breakfast Program (SBP) and/or Afterschool Care Snack Program (ASCSP).

 For example: A site that only participates in NSLP and SBP will only see fields related to NSLP and SBP when the SFA opens that site's monthly claim.

| Breakfast - Severe Need     |   |
|-----------------------------|---|
| Number of Days Served:      | 0 |
| Free Meals Served:          |   |
| Reduced-Price Meals Served: |   |
| Paid Meals Served:          |   |
| Total Meals Served:         | 0 |
| Participants Enrolled:      | 0 |
| Lunch - High Rate           |   |
| Number of Days Served:      | 0 |
| Free Meals Served:          |   |
| Reduced-Price Meals Served: |   |
| Paid Meals Served:          |   |
| Total Meals Served:         | 0 |
| Participants Enrolled:      | 0 |

4. Enter your meal counts into a site claim.

The following slides will review the fields that need to be completed when submitting a site claim. We will first review the fields in the breakfast section. If you do not operate breakfast, you may continue to slide 43 for guidance on entering lunch data.

| Afterno     | on Snack               |                             |   |
|-------------|------------------------|-----------------------------|---|
| Number of   | Days Served:           | 0                           |   |
| Free Meals  | Lunch - High Rate      |                             |   |
| Reduced-P   | Number of Days Serve   | d: 0                        |   |
| Paid Meals  | Free Meals Served:     | Breakfast - Severe Need     |   |
| Total Meak  | Reduced-Price Meals S  | e Number of Days Served:    | 0 |
| Participant | Paid Meals Served:     | Free Meals Served:          | 0 |
|             | Total Meals Served:    | Reduced-Price Meals Served: | 0 |
|             | Participants Enrolled: | Paid Meals Served:          | 0 |
|             |                        | Total Meals Served:         | 0 |
|             |                        | Participants Enrolled:      | 0 |

#### **Breakfast Fields**

- Number of Days Served: The number of days breakfast was served during the month of operation.
- Total Meals Served: The sum of all breakfasts served during the month of operation.
- **Participants Enrolled:** The highest number of students enrolled during the month of operation.

\*Please note that the 'Free Meals Served', 'Reduced-Price Meals Served, and 'Paid Meals Served' in the screenshot above will automatically show zeros for all Provision 2 operating sites. The user will not be required to complete these fields because the Provision 2 non-base year site is only required to count the total meals served.

| Breakfast - Severe Need     |   |
|-----------------------------|---|
| Number of Days Served:      | 0 |
| Free Meals Served:          | 0 |
| Reduced-Price Meals Served: | 0 |
| Paid Meals Served:          | 0 |
| Total Meals Served:         | 0 |
| Participants Enrolled:      | 0 |

## **Lunch Fields**

- Number of Days Served: The number of days lunch was served during the month of operation.
- Total Meals Served: The sum of all lunches served during the month of operation.
- **Participants Enrolled:** The highest number of students enrolled during the month of operation.

\*Please note that the 'Free Meals Served', 'Reduced-Price Meals Served, and 'Paid Meals Served' in the screenshot above will automatically show zeros for all Provision 2 operating sites. The user will not be required to complete these fields because the Provision 2 non-base year site is only required to count the total meals served.

| Lunch - High Rate           |   |
|-----------------------------|---|
| Number of Days Served:      | 0 |
| Free Meals Served:          | 0 |
| Reduced-Price Meals Served: | 0 |
| Paid Meals Served:          | 0 |
| Total Meals Served:         | 0 |
| Participants Enrolled:      | 0 |

## **Afternoon Snack Fields**

- Number of Days Served: The number of days snacks were served during the month of operation.
- Free Meals Served: The number of free snacks served during the month of operation.
- **Participants Enrolled:** The highest number of students enrolled during the month of operation.

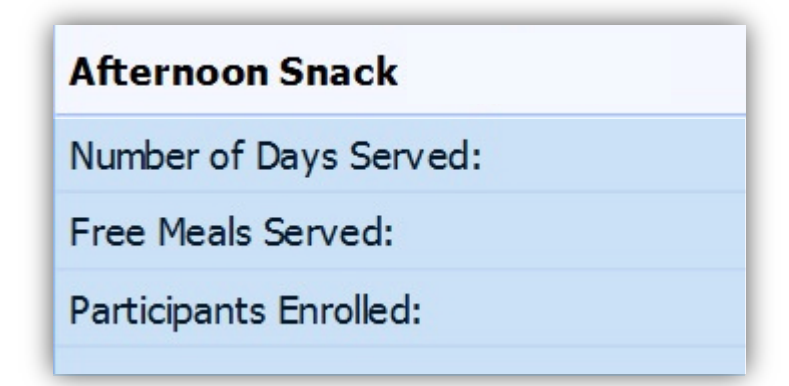

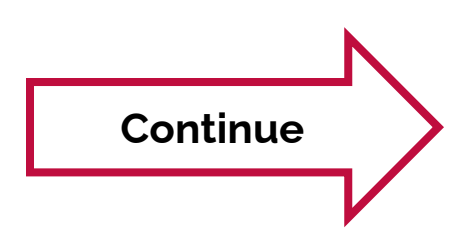

#### **Attendance Factor**

At the bottom of your claim, you should see a percentage under the header *Attendance Factor*.

• Use this attendance factor when completing the required form, *Simplified Daily Edit Check*.

| Attendance Factor  |
|--------------------|
| Attendance Factor: |

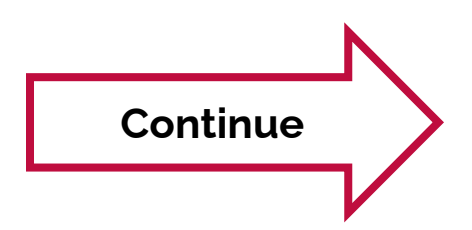

#### **Calculating Provision 2 Claims**

Once the user has entered the required claim data shown in the previous slides, CNPWeb will automatically calculate this claim by using the site's percentages of free, reduced, and paid participants from the base year and the total meals served that month that is being claimed for reimbursement. The example below shows how CNPWeb will calculate claims for non-base year Provision 2 schools based on the total number of meals served during the current month of reimbursement.

• The base year had 72.60% of their meals claimed as free in the month of August and Provision 2 will assume that in August during each non-base year, 72.60% of the total meals are free.

|             | Base Year<br>Claim for<br>August | Percentage          |          | Non-Base<br>Year Total<br>Meals in<br>August |        | Non-Base Year<br>Claim for August |
|-------------|----------------------------------|---------------------|----------|----------------------------------------------|--------|-----------------------------------|
| Free        | 1045                             | <mark>72.60%</mark> | Multiply | U                                            | Equals | <mark>1198</mark>                 |
| Reduced     | 212                              | 14.70%              | X        |                                              | =      | 243                               |
| Paid        | 182                              | 12.70%              |          | 1650                                         |        | 209                               |
| Total Meals | 1439                             | 100%                |          |                                              |        | 1650                              |

5. Once all fields of the site claim are complete, click **Save** at the bottom of the screen.

| Regular Gain                |   | Remember that the user will not enter any |
|-----------------------------|---|-------------------------------------------|
| Breakfast - Severe Need     |   | counts in the Free Meals Served, Reduce   |
| Number of David Served      | 0 | Price Meals Served, or Paid Meals Serve   |
| From March Served.          |   | Once total meals served is reported       |
| Free Meals Served:          | 0 | CNDW/ab_will_automatically_calculate_t    |
| Reduced-Price Meals Served: | 0 |                                           |
| Paid Meals Served:          | 0 | Free, Reduced-Price and Paid meals base   |
| Total Meals Served:         | 0 | on percentages from the correspondi       |
| Participants Enrolled:      | 0 | month in the base year.                   |
| Lunch - High Rate           |   |                                           |
| Number of Days Served:      | 0 |                                           |
| Free Meals Served:          | 0 |                                           |
| Reduced-Price Meals Served: | 0 |                                           |
| Paid Meals Served:          | 0 |                                           |
| Total Meals Served:         | 0 |                                           |
| Participants Enrolled:      | 0 |                                           |
| Afternoon Snack             |   |                                           |
| Number of Days Served:      | 0 |                                           |
| Free Meals Served:          | 0 |                                           |
| Reduced-Price Meals Served: | 0 |                                           |
| Paid Meals Served:          | 0 |                                           |
| Total Meals Served:         | 0 | <b>ζ ζ</b>                                |
|                             |   |                                           |

Your screen will refresh and continue to display the claim you submitted.

6. Click **Claims** found at the top of your screen to go back to your claim index page.

| Applications                                                                                                    | Claims                      | CNP Overview                     |                                                                                                    |
|----------------------------------------------------------------------------------------------------|-----------------------------|----------------------------------|----------------------------------------------------------------------------------------------------|
|                                                                                                    |                             |                                  |                                                                                                    |
| Claim                                                                                                    | 15                          | 7                                |                                                                                                    |
| NSIP                                                                                                    | Cito C                      | laim                             |                                                                                                    |
| NOLF                                                                                                    | SILC                        | Idini                            |                                                                                                    |
| You are in NSL                                                                                                    | P Home                      | P Claims Index > NSLP St         | te Cam                                                                                                    |
|                                                                                                    |                             |                                  |                                                                                                    |
| Enter the info                                                                                                    | rmation into t              | he form. For mean uantities th   | at are unknown or none served, enter zero (0). Click Save to save your changes or dick Cancel to disregard |
|                                                                                                    |                             |                                  |                                                                                                    |
| Buckeye                                                                                                    | Union H                     | ligh School                      |                                                                                                    |
| (07-05-01-                                                                                                    | 201)                        | -                                |                                                                                                    |
| (0) 05 01                                                                                                    | 201)                        |                                  |                                                                                                    |
| Regular Clair                                                                                                    | n                           |                                  |                                                                                                    |
| Your claim data                                                                                                    | has been saver              | successfully                     |                                                                                                    |
| rour claim data                                                                                                    | nus seen suree              | Successivity                     |                                                                                                    |
| Breakfast - Severe                                                                                                    | Need                        |                                  |                                                                                                    |
| Number of Days Serv                                                                                                    | ed:                         | 0                                |                                                                                                    |
| Free Meals Served:                                                                                                    |                             | 0                                |                                                                                                    |
| Reduced-Price Meals                                                                                                    | Served:                     | 0                                |                                                                                                    |
| Paid Meals Served:                                                                                                    |                             | 0                                |                                                                                                    |
| Total Meals Served:                                                                                                    |                             | 0                                |                                                                                                    |
| Participants Enrolled:                                                                                                    |                             | 0                                |                                                                                                    |
|                                                                                                    |                             |                                  |                                                                                                    |
| Lunch - High Rate                                                                                                    | ed:                         | 0                                |                                                                                                    |
| Lunch - High Rate                                                                                                    |                             | 0                                |                                                                                                    |
| Lunch - High Rate<br>Number of Days Serv<br>Free Meals Served:                                                                                                    |                             |                                  |                                                                                                    |
| Lunch - High Rate<br>Number of Days Serv<br>Free Meals Served:<br>Reduced-Price Meals                                                                                                    | Served:                     | 0                                |                                                                                                    |
| Lunch - High Rate<br>Number of Days Serv<br>Free Meals Served:<br>Reduced-Price Meals<br>Paid Meals Served:                                                                                                    | Served:                     | 0                                |                                                                                                    |
| Lunch - High Rate<br>Number of Days Serv<br>Free Meals Served:<br>Reduced-Price Meals<br>Paid Meals Served:<br>Total Meals Served:                                                                                                    | Served:                     | 0<br>0<br>0                      |                                                                                                    |
| Lunch - High Rate<br>Number of Days Serv<br>Free Meals Served:<br>Reduced-Price Meals<br>Paid Meals Served:<br>Total Meals Served:<br>Participants Enrolled:                                                                                             | Served:                     | 0<br>0<br>0                      |                                                                                                    |
| Lunch - High Rate<br>Number of Days Serv<br>Free Meals Served:<br>Reduced-Price Meals<br>Paid Meals Served:<br>Total Meals Served:<br>Participants Enrolled:<br>Afternoon Snack -                                                                        | Served:<br>High Rate        | 0<br>0<br>0                      |                                                                                                    |
| Lunch - High Rate<br>Number of Days Serv<br>Free Meals Served:<br>Reduced-Price Meals<br>Paid Meals Served:<br>Total Meals Served:<br>Participants Enrolled:<br>Afternoon Snack -<br>Number of Days Serv                                                 | Served:<br>High Rate<br>ed: | 0<br>0<br>0<br>17                |                                                                                                    |
| Lunch - High Rate<br>Number of Days Serv<br>Free Meals Served:<br>Reduced-Price Meals<br>Paid Meals Served:<br>Total Meals Served:<br>Participants Enrolled:<br>Afternoon Snack -<br>Number of Days Serv<br>Free Meals Served:                           | Served:<br>High Rate<br>ed: | 0<br>0<br>0<br>17<br>3169        |                                                                                                    |
| Lunch - High Rate<br>Number of Days Serv<br>Free Meals Served:<br>Reduced-Price Meals<br>Paid Meals Served:<br>Total Meals Served:<br>Participants Enrolled:<br>Afternoon Snack -<br>Number of Days Serv<br>Pree Meals Served:<br>Participants Enrolled: | Served:<br>High Rate<br>ed: | 0<br>0<br>0<br>17<br>3169<br>226 |                                                                                                    |
| Lunch - High Rate<br>Number of Days Serv<br>Free Meals Served:<br>Reduced-Price Meals<br>Paid Meals Served:<br>Participants Enrolled:<br>Afternoon Snack -<br>Number of Days Serv<br>Free Meals Served:<br>Participants Enrolled:<br>Attendance Factor   | Served:<br>High Rate<br>ed: | 0<br>0<br>0<br>17<br>3169<br>226 |                                                                                                    |

7. Click **Create New Claim** to enter in claim data for other sites. Use slides 37-47 for guidance on entering claim data.

|                                                                                                    | Claims Cl                                                                                                    | P Overview                                                                                                    |                                                         |                                           |                                                       |           |        |   |           |             |
|----------------------------------------------------------------------------------------------------|----------------------------------------------------------------------------------------------------|----------------------------------------------------------------------------------------------------|---------------------------------------------------------|-------------------------------------------|-------------------------------------------------------|-----------|--------|---|-----------|-------------|
| NSLP                                                                                                    |                                                                                                    |                                                                                                    |                                                         |                                           |                                                       |           |        |   |           |             |
| NSLP C                                                                                                    | laims                                                                                                    | Index fo                                                                                                    | r August 2                                              | 016                                       |                                                       |           |        |   |           |             |
| You are in NSLP I                                                                                                    | tome > NSLP                                                                                                    | Claims Index                                                                                                    |                                                         |                                           |                                                       |           |        |   |           |             |
| If you do not set<br>Use the drop-do                                                                                                    | e œrtain Claim<br>wn lists to mai                                                                                                    | ns it may be due to :<br>ke your selections a                                                                       | security settings in place<br>nd dick "Apply".          | for your logon.                           |                                                       |           |        |   |           |             |
| ProgramYear:                                                                                                    |                                                                                                    |                                                                                                    | 2017 🗸                                                  |                                           | Month:                                                |           | August | ~ |           | Ap          |
| <ul> <li>View Paymen</li> <li>View Account</li> <li>View Advance</li> <li>Reminder: You</li> </ul>                                                                                                    | rvice Summa<br>t Summary<br>s Payable/R<br>s Summary<br><b>must submit</b>                                                                           | eceivable<br>t your claims by (                                                                                     | dicking the link below                                  | v to receive reimbur                      | rsement.                                              |           |        |   |           |             |
| <ul> <li>View Paymen</li> <li>View Account</li> <li>View Advance</li> <li>Reminder: You</li> <li>Submit All Cla</li> <li>August</li> </ul>                                                                                                    | rvice Summa<br>t Summary<br>s Payable/R<br>e Summary<br>must submit<br>iims                                                                          | ary<br>eceivable<br>t your claims by d                                                                              | dicking the link below                                  | v to receive reimbur                      | rsement.                                              |           |        |   |           |             |
| <ul> <li>View Paymen</li> <li>View Account</li> <li>View Advance</li> <li>Reminder: You</li> <li>Submit All Cla</li> <li>August</li> <li>Budzye Unic</li> </ul>                                                                                                    | rvice Summary<br>t Summary<br>s Payable/R<br>s Summary<br>must submit<br>ims                                                                         | eceivable<br>t your claims by (<br>(07-05-01-201)                                                                   | clicking the link below                                 | v to receive reimbur                      | rsement.                                              |           |        |   |           |             |
| <ul> <li>View Paymen</li> <li>View Account</li> <li>View Account</li> <li>View Advance</li> <li>Reminder: You</li> <li>Submit All Cla</li> <li>August</li> <li>Buckeye Unic</li> <li>Action</li> <li>Edit</li> </ul>                                                                                                    | vice Summary<br>t Summary<br>s Payable/R<br>s Summary<br>must submit<br>ims<br>on High School<br>Paid                                                | eceivable<br>t your claims by (<br>(07-05-01-201)<br><u>Revision</u><br>Original                                    | <b>Clicking the link below</b><br>Type<br>Regular Claim | v to receive reimbur<br>Status<br>Pending | tast Edited La                                        | st Action |        |   | Edited by | / 070501000 |
| View Paymen     View Account     View Advance     Reminder: You     Submit All Cla     August     Buckeye Unic <u>Action     Edit     Estrela Foot</u>                                                                                                    | vice Summary<br>t Summary<br>s Payable/R<br>s Summary<br>must submit<br>ims<br>on High School<br>Paid                                                | eceivable<br>t your claims by (<br>(07-05-01-201)<br><u>Revision</u><br>Original                                    | <b>clicking the link below</b><br>Type<br>Regular Claim | v to receive reimbur<br>Status<br>Pending | rsement.<br>Last <u>Edited La</u><br>09/06/2016 8:32a | st Action |        |   | Edited by | 070501000   |
| <ul> <li>Yiew Paymen</li> <li>Yiew Acount</li> <li>Yiew Advance</li> <li>Reminder: You</li> <li>Submit All Ga</li> <li>August</li> <li>Buckeye Unic</li> <li>Action</li> <li>Edit</li> <li>Estrela Foot</li> <li>&gt; Create</li> </ul>                                                                                                    | vice Summary<br>s Payable/R<br>s Summary<br>s Summary<br>must submit<br>ims<br>on High School<br>Paid<br>hils High School<br>New Claim               | eceivable<br>t your claims by (<br>(07-05-01-201)<br><u>Revision</u><br>Original<br>ol (07-05-01-202)               | <b>Clicking the link below</b><br>Type<br>Regular Claim | v to receive reimbur<br>Status<br>Pending | rsement.<br>Last Edited La<br>09/06/2016 8:32a        | st Action |        |   | Edited by | r 070501000 |
| <ul> <li>View Near Set Near Set Near Set Near Set Near Set Near Near Set Near Near Set Near Set Ne</li></ul> | vice Summary<br>s Payable/R<br>s Summary<br>must submit<br>ims<br>on High School<br><b>Paid</b><br>hills High School<br>New Claim<br>th School (07-0 | eceivable<br>t your claims by (<br>(07-05-01-201)<br><u>Revision</u><br>Original<br>ol (07-05-01-202)<br>05-01-204) | <b>Clicking the link below</b><br>Type<br>Regular Claim | v to receive reimbur<br>Status<br>Pending | <b>Last Edited La</b><br>09/06/2016 8:32a             | st Action |        |   | Edited by | r 070501000 |

#### Flow of Submitting a Claim

**Pending Status:** Claims left in *pending* status are not considered complete and will not be paid if left in this status.

**Submitted Status:** Claims must be in *submitted* status in order to receive reimbursement.

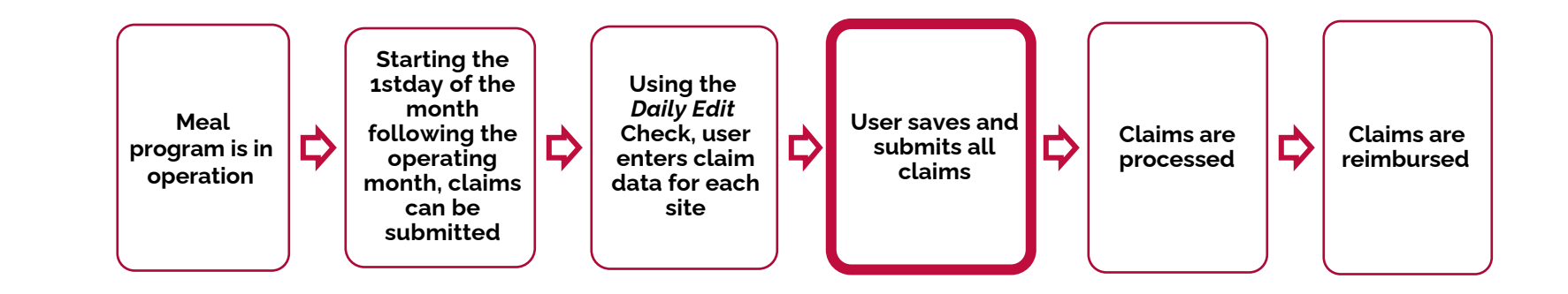

8. Once all claims have been entered and saved, you must click **Submit All Claims** to submit the claims to ADE.

| Applications C                                                                                                    | aims CN                                                                                                    | P Overview                                                                                                    |                                                                                             |                                                                          |                                                                               |             |          |   |     |
|----------------------------------------------------------------------------------------------------|----------------------------------------------------------------------------------------------------|----------------------------------------------------------------------------------------------------|---------------------------------------------------------------------------------------------|--------------------------------------------------------------------------|-------------------------------------------------------------------------------|-------------|----------|---|-----|
| NSLP                                                                                                    |                                                                                                    |                                                                                                    |                                                                                             |                                                                          |                                                                               |             |          |   |     |
| NSLP CI                                                                                                    | aims I                                                                                                    | ndex fo                                                                                                    | r August 2                                                                                  | 016                                                                      |                                                                               |             |          |   |     |
| You are in NSLP Ho                                                                                                    | me > NSLP                                                                                                    | Claims Index                                                                                                    | 5                                                                                           |                                                                          |                                                                               |             |          |   |     |
| If you do not see o<br>Use the drop-down                                                                                                    | certain Claim<br>n lists to mak                                                                                                    | s it may be due to<br>e your selections a                                                                                                    | security settings in place<br>and dick "Apply".                                             | for your logon.                                                          |                                                                               |             |          |   |     |
| Program Year:                                                                                                    |                                                                                                    |                                                                                                    | 2017 🗸                                                                                      |                                                                          | Mon                                                                           | th:         | August 🗸 | I |     |
| Buckeye Unic<br>View Meal Servi<br>View Payment S<br>View Accounts I<br>View Advance S                                                                                                    | on High S<br>ice Summa<br>Summary<br>Payable/Re                                                                                      | School Distr<br>ry<br>eceivable                                                                                                    | ict (07-05-01)                                                                              |                                                                          |                                                                               |             |          |   |     |
| Buckeye Unic<br>> View Meal Servi<br>> View Payment S<br>View Accounts I<br>> View Advance S<br>Reminder: You m<br>> Submit All Clain                                                                                                    | on High S<br>ice Summa<br>Summary<br>Payable/Re<br>Summary<br>ust submit                                                             | School Distr<br>ry<br>eceivable<br>your claims by                                                                                                    | ict (07-05-01)<br>clicking the link below                                                   | v to receive reimbur                                                     | sement.                                                                       |             |          |   |     |
| Buckeye Unic<br>• View Meal Servi<br>• View Payment S<br>• View Accounts I<br>• View Advance S<br>Reminder: You m<br>• Submit All Claim<br>August                                                                                               | on High S<br>ice Summa<br>Summary<br>Payable/Ro<br>Summary<br>ust submit                                                             | School Distr<br>ry<br>eceivable<br>your claims by                                                                                                    | ict (07-05-01)<br>clicking the link below                                                   | v to receive reimbur                                                     | sement.                                                                       |             |          |   |     |
| Buckeye Unic<br>> View Meal Servi<br>> View Payment 5<br>> View Accounts I<br>> View Advance S<br>Reminder: You m<br>> Submit All Clain<br>August<br>Buckeye Union                                                                              | on High S<br>ice Summa<br>Summary<br>Payable/Rc<br>ummary<br>ust submit<br>is                                                        | School Distr<br>ry<br>eccivable<br>your claims by<br>(07-05-01-201)                                                                                                    | ict (07-05-01)<br>clicking the link below                                                   | v to receive reimbur                                                     | sement.                                                                       |             |          |   |     |
| Buckeye Unic<br>> View Meal Servi<br>> View Payment 5<br>> View Accounts I<br>> View Advance S<br>Reminder: You m<br>> Submit All Clain<br>August<br>Buckeye Union<br>Action                                                                    | on High School<br>Summary<br>Payable/Rc<br>ummary<br>ust submit<br>Is<br>High School<br>Paid                                         | School Distr<br>ry<br>eccivable<br>your claims by<br>(07-05-01-201)<br>Revision                                                                                                    | ict (07-05-01)<br>clicking the link below                                                   | v to receive reimbur<br>Status                                           | sement.<br>Last Edited                                                        | Last Action |          |   |     |
| Buckeye Unic<br>> View Meal Servi<br>> View Payment 5<br>> View Accounts I<br>> View Advance S<br>Reminder: You m<br>> Submit All Clain<br>August<br>Buckeye Union<br><u>Action</u><br>Edit                                                     | on High S<br>ice Summa<br>Summary<br>Payable/Re<br>summary<br>ust submit<br>ns<br>High School<br>Paid                                | School Distr<br>ry<br>eccivable<br>your claims by<br>(07-05-01-201)<br><u>Revision</u><br>Original                                                                                  | ict (07-05-01)<br>clicking the link below<br>Type<br>Regular Claim                          | v to receive reimbur<br>Status<br>Pending                                | sement.<br>Last Edited<br>09/06/2016 8:32a                                    | Last Action |          |   | Ed  |
| Buckeye Unic<br>> View Meal Servi<br>> View Payment S<br>> View Accounts I<br>> View Advance S<br>Reminder: You m<br>> Submit All Claim<br>August<br>Buckeye Union<br><u>Action</u><br>Edit<br>Estrela Foothil                                  | on High School<br>Summary<br>Payable/Re<br>Summary<br>Payable/Re<br>Summary<br>ust submit<br>Is<br>High School<br>Paid               | School Distr<br>ry<br>eceivable<br>your claims by<br>(07-05-01-201)<br><u>Revision</u><br>Original<br>4(07-05-01-202)                                                               | ict (07-05-01)<br>dicking the link below<br>Type<br>Regular Claim                           | v to receive reimbur<br>Status<br>Pending                                | <b>sement.</b><br>Last Edited<br>09/06/2016 8:32a                             | Last Action |          |   | Ed  |
| Buckeye Unic<br>> View Meal Servi<br>> View Mayment S<br>> View Accounts I<br>> View Advance S<br>Reminder: You m<br>> Submit All Clain<br>August<br>Buckeye Union<br><u>Action</u><br>Edit<br>Estrela Foothil<br>Action                        | on High S<br>ice Summary<br>Payable/Ru<br>ummary<br>ust submit<br>Is<br>High School<br>Paid                                          | School Distr<br>ry<br>eceivable<br>your claims by<br>(07-05-01-201)<br><u>Revision</u><br>Original<br>k(07-05-01-202)<br>Revision                                                   | ict (07-05-01)<br>clicking the link below<br>Type<br>Regular Claim<br>Type                  | v to receive reimbur<br>Status<br>Pending<br>Status                      | sement.<br>Last Edited<br>09/06/2016 8:32a<br>Last Edited                     | Last Action |          |   | Ed  |
| Buckeye Unic<br>> View Meal Servi<br>> View Payment S<br>> View Accounts I<br>> View Advance S<br>Reminder: You m<br>> Submit All Clain<br>August<br>Buckeye Union<br><u>Action</u><br>Edit<br>Estrela Foothil<br><u>Action</u><br>Edit         | on High S<br>ice Summary<br>Payable/Ru<br>ummary<br>ust submit<br>Is<br>High School<br>Paid                                          | School Distr<br>ry<br>eccivable<br>your claims by<br>(07-05-01-201)<br><u>Revision</u><br>Original<br>(07-05-01-202)<br><u>Revision</u><br>Original                                 | ict (07-05-01)<br>clicking the link below<br>Type<br>Regular Claim<br>Type<br>Regular Claim | v to receive reimbur<br>Status<br>Pending<br>Status<br>Pending           | sement.<br>Last Edited<br>09/06/2016 8:32a<br>Last Edited<br>09/06/2016 8:37a | Last Action |          |   | Ed  |
| Buckeye Unic<br>View Meal Servi<br>View Agyment S<br>View Accounts I<br>Reminder: You m<br>Submit All Clain<br>August<br>Buckeye Union<br><u>Action</u><br>Edit<br>Estrela Foothil<br><u>Action</u><br>Edit<br>Youngker High                    | on High S<br>ice Summary<br>Payable/Re<br>ummary<br>ust submit<br>Is<br>High School<br>Paid<br>s High School<br>Paid<br>School (07-0 | School Distr<br>ry<br>eccivable<br>your daims by<br>(07-05-01-201)<br><u>Revision</u><br>Original<br>(07-05-01-202)<br><u>Revision</u><br>Original<br>5-01-204)                     | ict (07-05-01)<br>clicking the link below<br>Type<br>Regular Claim<br>Regular Claim         | v to receive reimbur<br>Status<br>Pending<br>Status<br>Pending           | sement.<br>Last Edited<br>09/06/2016 8:32a<br>Last Edited<br>09/06/2016 8:37a | Last Action |          |   | Ed  |
| Buckeye Unic<br>View Meal Servi<br>View Accounts I<br>View Accounts I<br>View Advance S<br>Reminder: You m<br>Submit All Clain<br>August<br>Buckeye Union<br><u>Action</u><br>Edit<br>Estrela Foothil<br><u>Action</u><br>Edit<br>Youngker High | on High S<br>ice Summary<br>Payable/Re<br>bummary<br>ust submit<br>Is<br>High School<br>Paid<br>School (07-0<br>Paid                 | School Distr<br>ry<br>eccivable<br>your claims by<br>(07-05-01-201)<br><u>Revision</u><br>Original<br>(07-05-01-202)<br><u>Revision</u><br>Original<br>5-01-204)<br><u>Revision</u> | ict (07-05-01)<br>clicking the link below<br>Type<br>Regular Claim<br>Type<br>Regular Claim | y to receive reimbur<br>Status<br>Pending<br>Status<br>Pending<br>Status | sement.<br>Last Edited<br>09/06/2016 8:32a<br>Last Edited<br>09/06/2016 8:37a | Last Action |          |   | Edi |

9. After you click **Submit All Claims**, you will see a new window appear. Please review this statement and click **Yes** to continue.

| plications Claims CNP Ove                                                                                                    | rview                                                                                  |                       |          |  |
|----------------------------------------------------------------------------------------------------|----------------------------------------------------------------------------------------|-----------------------|----------|--|
| ISLP                                                                                                    |                                                                                        |                       |          |  |
| ISLP Claims Ind                                                                                                    | ex for August 2016                                                                     |                       |          |  |
| ou are in NSLP Home > NSLP Claims                                                                                                    | Index                                                                                  |                       |          |  |
| If you do not see certain Claims it ma<br>Use the drop-down lists to make your                                                                                                    | y be due to security settings in place for your logon.<br>selections and dick "Apply". |                       |          |  |
| Program Year:                                                                                                    | 2017 🗸                                                                                 | Month:                | August 🗸 |  |
| View Meal Service Summary<br>View Payment Summary<br>View Accounts Payable/Receiva<br>View Advance Summary                                                                                                    | ible                                                                                   |                       |          |  |
| View Meal Service Summary<br>View Payment Summary<br>View Accounts Payable/Receive<br>View Advance Summary<br>eminder: You must submit your<br>Submit All Claims<br>August<br>Buckeye Union High School (07-05 | claims by clicking the link below to receive re<br>VBScript: Certification Statem      | eimbursement.<br>nent | X        |  |

A new webpage will load. It should look like the screen shown below.

10. Click **here** found at the bottom of the webpage to return to the claims index.

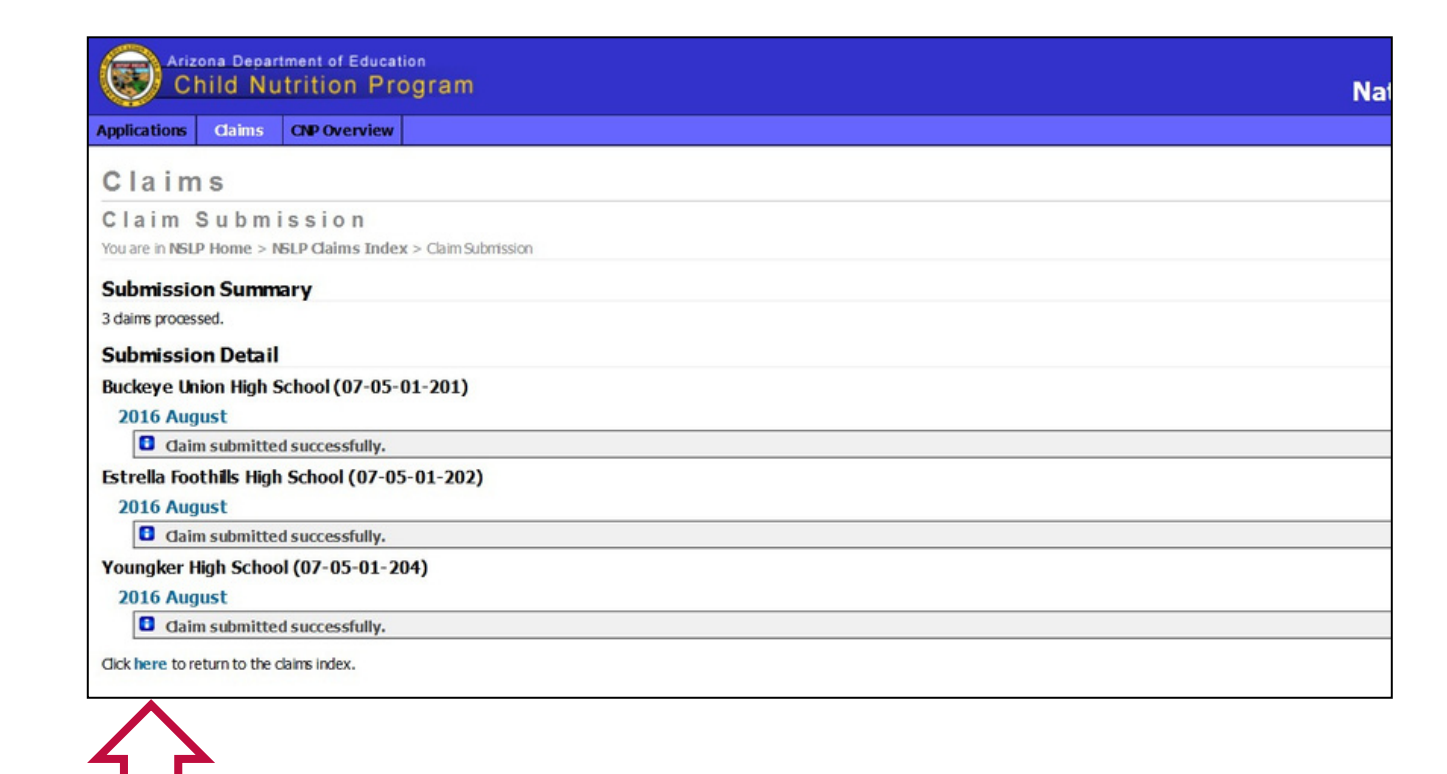

A new webpage will load. Your claim status should match below:

| Cuno                                                                                                    | d Nutri                                                                                                    | tion Prog                                                                                                    | ram                                             |                                            |                                                                                   |             |        |                        |
|----------------------------------------------------------------------------------------------------|----------------------------------------------------------------------------------------------------|----------------------------------------------------------------------------------------------------|-------------------------------------------------|--------------------------------------------|-----------------------------------------------------------------------------------|-------------|--------|------------------------|
| Applications C                                                                                                    | aims CN                                                                                                    | P Overview                                                                                                    |                                                 |                                            |                                                                                   |             |        |                        |
| NSLP                                                                                                    |                                                                                                    |                                                                                                    |                                                 |                                            |                                                                                   |             |        |                        |
| NSLP CI                                                                                                    | aims I                                                                                                    | ndex fo                                                                                                    | r August 2                                      | 016                                        |                                                                                   |             |        |                        |
| You are in NSLP Ho                                                                                                    | me > NSLP                                                                                                    | Claims Index                                                                                                    |                                                 |                                            |                                                                                   |             |        |                        |
| If you do not see o<br>Use the drop-down                                                                                                    | certain Claim<br>In lists to mak                                                                                                    | s it may be due to<br>e your selections a                                                                                                    | security settings in place<br>and dick "Apply". | for your logon.                            |                                                                                   |             |        |                        |
| Program Year:                                                                                                    |                                                                                                    |                                                                                                    | 2017 🗸                                          |                                            | Mont                                                                              | h:          | August | ~                      |
| Buckeye Unio                                                                                                    | on High S<br>ice Summa<br>Summary<br>Payable/Re                                                                                                  | School Distr<br>ry<br>eceivable                                                                                                    | ict (07-05-01)                                  |                                            |                                                                                   |             |        |                        |
| Buckeye Unio<br>View Meal Servi<br>View Payments I<br>View Accounts I<br>View Advance S<br>August<br>Buckeye Union<br>• View Site<br>Action                                                                                     | bon High S<br>ice Summary<br>Payable/Re<br>Summary<br>High School<br>Meal Serv<br>Paid                                                           | School Distr<br>ry<br>eccivable<br>(07-05-01-201)<br>ice Summary<br>Revision                                                                                                    | ict (07-05-01)                                  | Status                                     | Last Edited                                                                       | Last Action |        |                        |
| Buckeye Unio<br>View Meal Servi<br>View Payments 1<br>View Accounts I<br>View Advance S<br>August<br>Buckeye Union<br>• View Site<br><u>Action</u><br>Edit                                                                      | on High S<br>ice Summary<br>Payable/Re<br>Summary<br>High School<br>Meal Serv<br>Paid                                                            | School Distr<br>ry<br>eceivable<br>(07-05-01-201)<br>ice Summary<br><u>Revision</u><br>Original                                                                                                    | <b>ict (07-05-01)</b><br>Туре<br>Regular Claim  | Status<br>Submitted                        | Last Edited<br>09/06/2016 8:32a                                                   | Last Action |        | Submitted              |
| Buckeye Unic<br>View Meal Servi<br>View Payment S<br>View Accounts I<br>View Advance S<br>August<br>Buckeye Union<br>View Site<br><u>Action</u><br>Edit<br>Estrela Foothil                                                      | on High S<br>ice Summary<br>Payable/Re<br>ummary<br>High School i<br>& Meal Serv<br>Paid<br>s High School                                        | Correction of the second distribution of the second distribution of the sec | ict (07-05-01)<br>Type<br>Regular Claim         | Status<br>Submitted                        | Last Edited<br>09/06/2016 8:32a                                                   | Last Action |        | Submitted              |
| Buckeye Unio<br>View Meal Servi<br>View Payment S<br>View Advance S<br>August<br>Buckeye Union<br>+ View Site<br><u>Action</u><br>Edit<br>Estrela Foothil<br>+ View Site                                                        | on High S<br>ice Summa<br>Summary<br>Payable/R<br>High School (<br>Meal Serv<br>Paid<br>s High School<br>(<br>Meal Serv<br>Read Serv             | corros-o1-201)<br>ice Summary<br>Revision<br>Original<br>(07-05-01-202)<br>ice Summary                                                                                                    | ict (07-05-01)<br>Type<br>Regular Claim         | Status<br>Submitted                        | Last Edited<br>09/06/2016 8:32a                                                   | Last Action |        | Submitted              |
| Buckeye Unio<br>View Meal Servi<br>View Payment S<br>View Advance S<br>August<br>Buckeye Union<br>+ View Site<br>Action<br>Edit<br>Estrela Foothil<br>View Site<br>Action                                                       | on High S<br>ice Summa<br>Summary<br>Payable/R<br>High School (<br>Meal Serv<br>Paid<br>s High School<br>e Meal Serv<br>Paid                     | Correstored Distriction<br>ry<br>eccivable<br>(07-05-01-201)<br>icc Summary<br>Revision<br>Original<br>(07-05-01-202)<br>icc Summary<br>Revision                                                                                                    | ict (07-05-01)<br>Type<br>Regular Claim         | Status<br>Submitted<br>Status              | Last Edited<br>09/06/2016 8:32a<br>Last Edited                                    | Last Action |        | Submitted              |
| Buckeye Unio<br>View Meal Servi<br>View Payment S<br>View Acounts I<br>View Advance S<br>August<br>Buckeye Union<br>• View Site<br><u>Action</u><br>Edit<br>Estrela Foothil<br>• View Site<br><u>Action</u><br>Edit             | on High S<br>ice Summary<br>Payable/Re<br>ummary<br>High School (<br>Meal Serv<br>Paid<br>s High School<br>Meal Serv<br>Paid                     | Correstion Control Control Con | Type<br>Regular Claim<br>Regular Claim          | Status<br>Submitted<br>Status<br>Submitted | Last Edited<br>09/06/2016 8:32a<br>Last Edited<br>09/06/2016 8:37a                | Last Action |        | Submitted              |
| Buckeye Unio<br>View Meal Servi<br>View Payment S<br>View Accounts I<br>View Advance S<br>August<br>Buckeye Union<br>• View Site<br><u>Action</u><br>Edit<br>View Site<br><u>Action</u><br>Edit<br>Youngker Hgh                 | on High S<br>ice Summary<br>Payable/Re<br>ummary<br>High School (<br>Meal Serv<br>Paid<br>S High School<br>Meal Serv<br>Paid<br>School (07-0     | Correstion Contract of Contract of Contrac | Type<br>Regular Claim<br>Type<br>Regular Claim  | Status<br>Submitted<br>Status<br>Submitted | Last Edited<br>09/06/2016 8:32a<br>Last Edited<br>09/06/2016 8:37a                | Last Action |        | Submitted              |
| Buckeye Unio<br>View Meal Servi<br>View Payments 1<br>View Accounts 1<br>View Advance S<br>August<br>Buckeye Union<br>+ View Site<br><u>Action</u><br>Edit<br>View Site<br><u>Action</u><br>Edit<br>Youngker Hgh<br>+ View Site | on High S<br>ice Summary<br>Payable/Re<br>ummary<br>High School (<br>Meal Serv<br>Paid<br>School (07-0<br>Meal Serv<br>School (07-0<br>Meal Serv | Correst Contract Contract Cont | Type<br>Regular Claim<br>Regular Claim          | Status<br>Submitted<br>Status<br>Submitted | Last Edited<br>09/06/2016 8:32a<br>Last Edited<br>09/06/2016 8:37a                | Last Action |        | Submitted<br>Submitted |
| Buckeye Unio<br>View Meal Servi<br>View Payments 1<br>View Accounts I<br>View Advance S<br>August<br>Buckeye Union<br>+ View Site<br><u>Action</u><br>Edit<br>Youngker High<br>+ View Site<br><u>Action</u>                     | on High S<br>ice Summary<br>Payable/Re<br>ummary<br>High School (e<br>Meal Serv<br>Paid<br>School (07-0<br>School (07-0<br>Meal Serv<br>Paid     | Correstion Correction Correction  | Type<br>Regular Claim<br>Type<br>Regular Claim  | Status<br>Submitted<br>Status<br>Submitted | Last Edited<br>09/06/2016 8:32a<br>Last Edited<br>09/06/2016 8:37a<br>Last Edited | Last Action |        | Submitted<br>Submitted |

If you do not see 'submitted' in status, you have <u>not</u> submitted your claims properly. Please contact your Health and Nutrition Services Specialist.

## Flow of Submitting a Claim

**Processing Claims:** Claims are processed in batches, beginning the 1st business day of each month, except for the last week of the month during which no claims will be processed.

**Reimbursement of Claims:** Please refer to your date of submission and allow up to 10 business days for receipt of payment, or you may call the Grants Management line at (602) 542-3901.

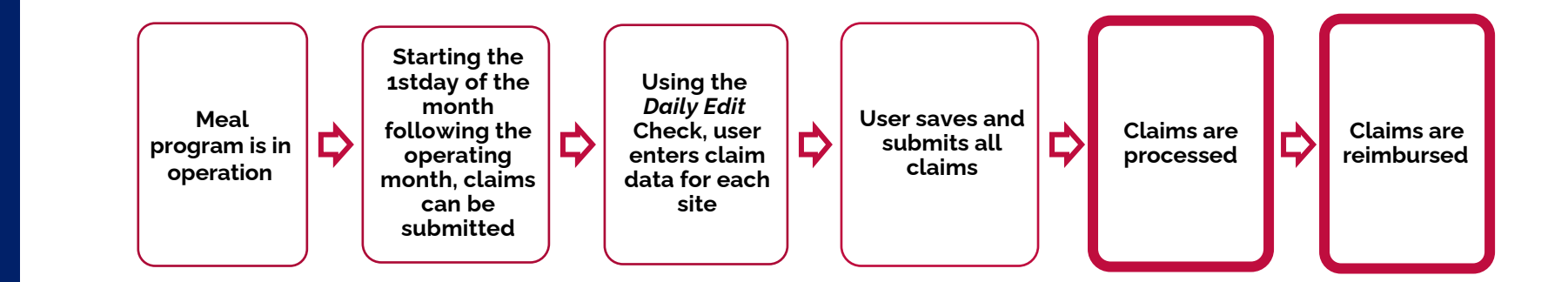

What must you do to submit your claims?

A) Click Save at the bottom of each claim. This submits each claim to ADE.
B) Email your specialist when all claims have been filled out. They will click *Submit* from their office.
C) Click on *Submit All Claims* above the month and certify the information is accurate.

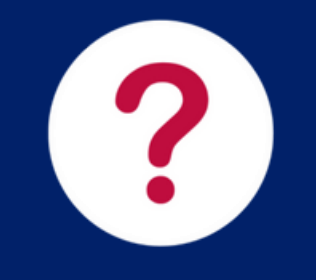

What must you do to submit your claims?

A) Click Save at the bottom of each claim. This submits each claim to ADE.
B) Email your specialist when all claims have been filled out. They will click Submit from their office.
C) Click on Submit All Claims above the month and certify the information is

accurate.

Claims are not submitted until the user has clicked the *Submit All Claims* button and certified that the information is complete and accurate.

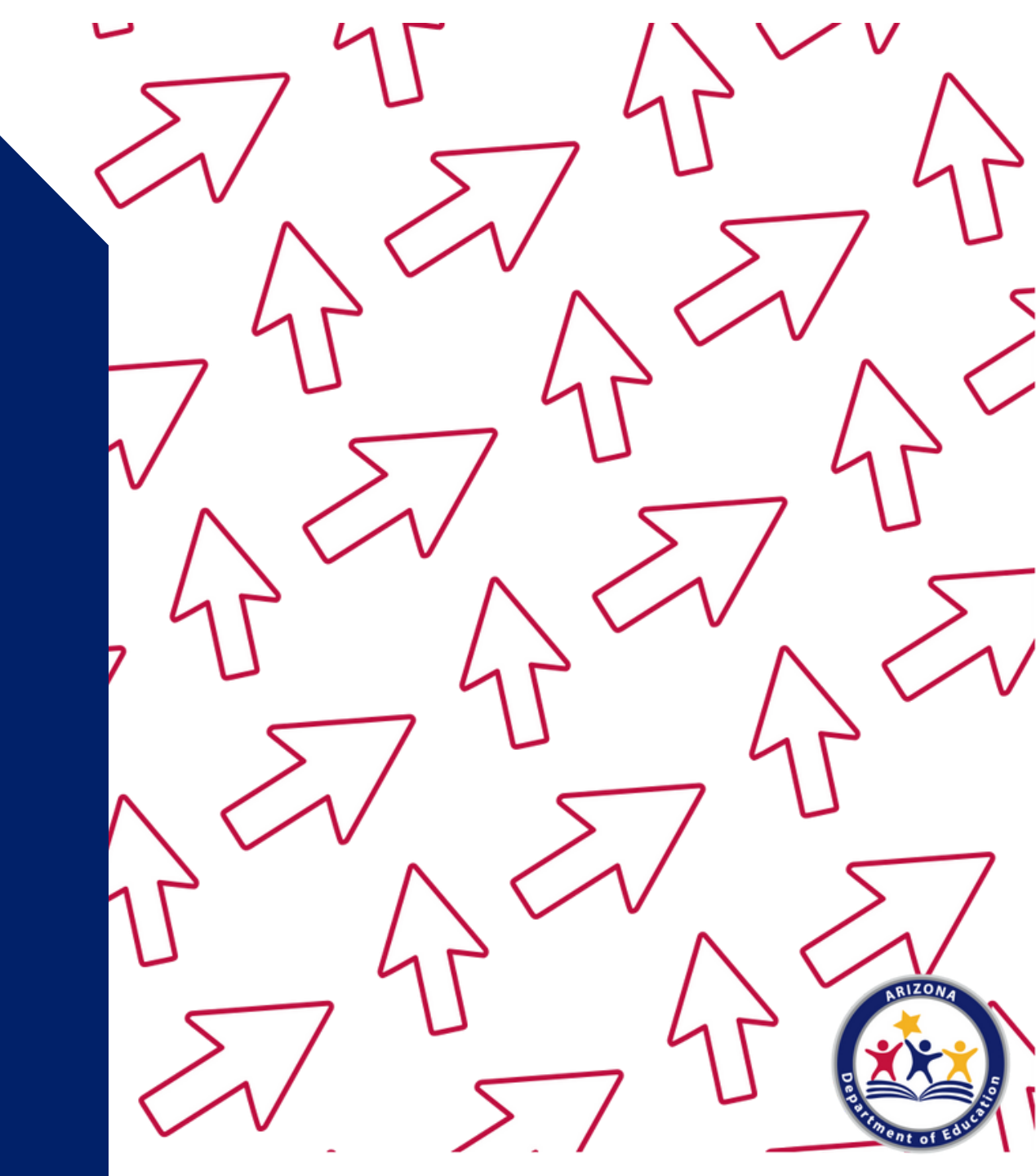

## Am I able to revise my claim?

Revised claims may be submitted after the original claim has been paid and the additional amount will be added to or removed from the next claim. The revision must be submitted within 60 days.

 For example: An SFA submits their August site claim that includes meal counts for lunch and breakfast on September 1st; the claim is now in submitted status. On September 15th, the SFA realizes they accidentally put the breakfast meal counts in the lunch fields and needs to revise their claim. The SFA is able to log into CNPWeb and revise the claim for up to 60 days, even though it is in submitted status. If the claim has already been processed by accounting the user would need to create a new claim revision to the original claim.

## **Revising a Claim**

The following slides will guide you through the process of revising a claim that is in submitted status. Please note that if you need to revise a claim and it is past 60 days from the last day of the claim month, you will need to contact your Health and Nutrition Services Specialist for guidance.

Attendees are expected to already understand how to navigate through CNPWeb to access the Claims Index Page.

#### 1. Find the claim you wish to revise and click **Edit**.

| No. of Concession, Name                                                                                                    | d Nutri                                                                                                    | nt of Education                                                                                                    | ram                                            |                                                      |                                                                                   |             |          |          |
|----------------------------------------------------------------------------------------------------|----------------------------------------------------------------------------------------------------|----------------------------------------------------------------------------------------------------|------------------------------------------------|------------------------------------------------------|-----------------------------------------------------------------------------------|-------------|----------|----------|
| Applications Cl                                                                                                    | aims CN                                                                                                    | P Overview                                                                                                    |                                                |                                                      |                                                                                   |             |          |          |
| NSLP                                                                                                    |                                                                                                    |                                                                                                    |                                                |                                                      |                                                                                   |             |          |          |
| NSLP CIa<br>You are in NSLP Ho                                                                                                    | aims I<br>me > NSLP                                                                                                    | ndex fo                                                                                                    | r August 2                                     | 016                                                  |                                                                                   |             |          |          |
| If you do not see o<br>Use the drop-down                                                                                                    | ertain Claim<br>h lists to mak                                                                                                    | s it may be due to s<br>te your selections a                                                                                                    | security settings in place<br>nd dick "Apply". | for your logon.                                      |                                                                                   |             |          |          |
| ProgramYear:                                                                                                    |                                                                                                    |                                                                                                    | 2017 🗸                                         |                                                      | Mont                                                                              | h:          | August 🗸 |          |
| <ul> <li>View Meal Servi</li> <li>View Payment S</li> <li>View Accounts I</li> <li>View Accounts I</li> </ul>                                                                                                    | ice Summa<br>Summary<br>Payable/Re                                                                                                    | ry<br>eceivable                                                                                                    |                                                |                                                      |                                                                                   |             |          |          |
| View Meal Servit<br>View Payment S<br>View Accounts I<br>View Advance S<br>August<br>Buckeye Union<br>• View Site<br>cuine                                                                                                    | ice Summa<br>Summary<br>Payable/Re<br>Summary<br>High School                                                                                             | (07-05-01-201)<br>ice Summary                                                                                                    | Turn                                           | Status                                               | Last Feltad                                                                       | Last Astian |          |          |
| View Meal Servi View Payment S View Accounts I View Advance S August Buckeye Union View Site <u>Action</u> Edit                                                                                                    | ice Summa<br>Summary<br>Payable/Re<br>ummary<br>High School<br>Meal Serv<br>Paid                                                                         | (07-05-01-201)<br>(06 Summary<br>Revision<br>Original                                                                                                   | <b>Type</b><br>Regular Claim                   | Status<br>Submitted                                  | Last Edited<br>09/06/2016 8:32a                                                   | Last Action |          | Submitto |
| View Meal Servi View Payments View Accounts I View Advance S August Buckeye Union View Site Action Edit Estrela Foothil View Site Action Action Action Action                                                                                                    | ice Summary<br>Summary<br>Payable/Ri<br>ummary<br>High School<br>e Meal Serv<br>Paid<br>s High Schoo<br>e Meal Serv<br>Paid                              | (07-05-01-201)<br>rice Summary<br>Revision<br>Original<br>i (07-05-01-202)<br>ice Summary<br>Revision                                                   | Type<br>Regular Claim<br>Type                  | Status<br>Submitted<br>Status                        | Last Edited<br>09/06/2016 8:32a<br>Last Edited                                    | Last Action |          | Submitt  |
| <ul> <li>View Meal Servi</li> <li>View Payments 1</li> <li>View Accounts I</li> <li>View Advance S</li> <li>August</li> <li>Buckeye Union</li> <li>View Site</li> <li>Action</li> <li>Edit</li> <li>Estrela Foothil</li> <li>View Site</li> <li>Action</li> <li>Edit</li> </ul>                                                          | ice Summa<br>Summary<br>Payable/R<br>High School<br>Meal Serv<br>Paid<br>s High School<br>Meal Serv<br>Paid                                              | (07-05-01-201)<br>rice Summary<br>Revision<br>Orignal<br>(07-05-01-202)<br>rice Summary<br>Revision<br>Orignal                                          | Type<br>Regular Claim<br>Type<br>Regular Claim | Status<br>Submitted<br>Status<br>Submitted           | Last Edited<br>09/06/2016 8:32a<br>Last Edited<br>09/06/2016 8:37a                | Last Action |          | Submitt  |
| <ul> <li>View Meal Servi</li> <li>View Payments</li> <li>View Accounts I</li> <li>View Advance S</li> <li>August</li> <li>Buckeye Union</li> <li>View Site</li> <li>Action</li> <li>Edit</li> <li>Estrela Foothil</li> <li>View Site</li> <li>Action</li> <li>Edit</li> <li>Youngker Hgh</li> <li>View Site</li> </ul>                   | ice Summa<br>Summary<br>Payable/Re<br>ummary<br>High School<br>e Meal Serv<br>Paid<br>s Hgh School<br>e Meal Serv<br>Paid<br>School (07-0<br>e Meal Serv | (07-05-01-201)<br>rice Summary<br>Revision<br>Original<br>(07-05-01-202)<br>rice Summary<br>Revision<br>Original<br>5-01-204)<br>rice Summary           | Type<br>Regular Claim<br>Type<br>Regular Claim | Status<br>Submitted<br>Status<br>Submitted           | Last Edited<br>09/06/2016 8:32a<br>Last Edited<br>09/06/2016 8:37a                | Last Action |          | Submitte |
| <ul> <li>View Meal Servi</li> <li>View Payment S</li> <li>View Accounts I</li> <li>View Advance S</li> <li>August</li> <li>Buckeye Union</li> <li>View Site</li> <li>Action</li> <li>Edit</li> <li>Estrela Foothil</li> <li>View Site</li> <li>Action</li> <li>Edit</li> <li>Youngker High</li> <li>View Site</li> <li>Action</li> </ul> | ice Summa<br>Summary<br>Payable/Re<br>ummary<br>High School<br>e Meal Serv<br>Paid<br>School (07-0<br>School (07-0<br>e Meal Serv<br>Paid                | (07-05-01-201)<br>rice Summary<br>Revision<br>Orignal<br>(07-05-01-202)<br>rice Summary<br>Revision<br>Orignal<br>5-01-204)<br>fice Summary<br>Revision | Type<br>Regular Claim<br>Type<br>Regular Claim | Status<br>Submitted<br>Status<br>Submitted<br>Status | Last Edited<br>09/06/2016 8:32a<br>Last Edited<br>09/06/2016 8:37a<br>Last Edited | Last Action |          | Submitte |

2. The claim you originally submitted will load. Make the appropriate changes and click **Save** found at the bottom of the webpage.

| NSLP Site Claim                                                                                                   |                                                                                                    | 2. Help1=1                                                                                                    |
|----------------------------------------------------------------------------------------------------|----------------------------------------------------------------------------------------------------|----------------------------------------------------------------------------------------------------|
| ou are in NSLP Home > NSLP Claims Index > NSLP Site                                                               | aim .                                                                                                    |                                                                                                    |
| Enter the information into the form. For meal quantities that NOTE This claim has already been submitted. Editing | e unknown or none served, enter zero (0). Click Save to save your changes or click Cance<br>iny data and then saving this claim will cause its status to return to PENDING. P | to doregard your changes since the last save. Be sure to enter only <i>inhole numbers</i> (no decimals/cents).<br>ending claims are not paid until they have been submitted, thus this claim will need to be re-submitted to be paid. |
| Buckeye Union High School<br>(07-05-01-201)                                                                       |                                                                                                    | Sponsored by Buckeye Union High School District<br>2017 Pr                                                                                                    |
| Regular Claim                                                                                                    |                                                                                                    | 0                                                                                                    |
| Breakfast - Severe Need                                                                                           |                                                                                                    |                                                                                                    |
| Number of Days Served:                                                                                            | 0                                                                                                    |                                                                                                    |
| Free Meals Served:                                                                                                | 0                                                                                                    |                                                                                                    |
| Reduced-Price Meals Served:                                                                                       | 0                                                                                                    |                                                                                                    |
| Paid Meals Served:                                                                                                | 0                                                                                                    |                                                                                                    |
| Total Meals Served:                                                                                               | 0                                                                                                    |                                                                                                    |
| Participants Enrolled:                                                                                            | 0                                                                                                    |                                                                                                    |
| Lunch - High Rate                                                                                                 |                                                                                                    |                                                                                                    |
| Number of Days Served:                                                                                            | 0                                                                                                    |                                                                                                    |
| Free Meals Served:                                                                                                | 0                                                                                                    |                                                                                                    |
| Reduced-Price Meals Served:                                                                                       | 0                                                                                                    |                                                                                                    |
| Paid Meals Served:                                                                                                | 0                                                                                                    |                                                                                                    |
| Total Meals Served:                                                                                               | 0                                                                                                    |                                                                                                    |
| Participants Enrolled:                                                                                            | 0                                                                                                    |                                                                                                    |
| Afternoon Snack                                                                                                   |                                                                                                    |                                                                                                    |
| Number of Days Served:                                                                                            | 17                                                                                                    |                                                                                                    |
| Free Meals Served:                                                                                                | 0                                                                                                    |                                                                                                    |
| Reduced-Price Meals Served:                                                                                       | 0                                                                                                    |                                                                                                    |
| Paid Meals Served:                                                                                                | 0                                                                                                    |                                                                                                    |
| Total Meals Served:                                                                                               | 3169                                                                                                    |                                                                                                    |
| Participants Enrolled:                                                                                            | 226                                                                                                    |                                                                                                    |
| Attendance Factor                                                                                                 |                                                                                                    | ζ ζ                                                                                                    |
| Attendance Factor:                                                                                                | 93.47%                                                                                                    |                                                                                                    |
|                                                                                                    |                                                                                                    |                                                                                                    |

Your screen will refresh and continue to display your revised claim.

3. Click **Claims** found at the top of your screen to go back to your claim index page.

| Child Nutrition Program                                         |                                                                              |                                    |
|-----------------------------------------------------------------|------------------------------------------------------------------------------|------------------------------------|
| Applications Claims CNP Overview                                |                                                                              |                                    |
| Claims                                                          |                                                                              |                                    |
| NSLP Site Clain                                                 |                                                                              |                                    |
| You are in NSLP Home > NSLP Claim Index > NSLP Ste Claim        | n                                                                            |                                    |
| Enter the information into the form Formeal quantities that are | unknown or none served, enter zero (0). Click <b>Save</b> to save your chang | es or dick Cancel to disregard you |
| Buckeye Union High School                                       |                                                                              |                                    |
| (07-05-01-201)                                                  |                                                                              |                                    |
| Regular Claim                                                   |                                                                              |                                    |
| Your claim data has been saved successfully.                    |                                                                              |                                    |
| Afternoon Snack                                                 |                                                                              |                                    |
| Number of Days Served:                                          | 24                                                                           |                                    |
| Free Meals Served:                                              | 0                                                                            |                                    |
| Reduced-Price Meals Served:                                     | 0                                                                            |                                    |
| Paid Meals Served:                                              | 0                                                                            |                                    |
| Total Meals Served:                                             | 3212                                                                         |                                    |
| Participants Enrolled:                                          | 331                                                                          |                                    |
| Attendance Factor                                               |                                                                              |                                    |
|                                                                 |                                                                              |                                    |

4. Once all revised claims have been entered and **Saved**, you must click **Submit All Claims** to submit the revised claims to ADE.

| Applications Claims<br>N S L P<br>N S L P C I a im<br>You are in NSLP Home ><br>If you do not see certain<br>Use the drop-down lists<br>Program Year:<br>Buildiana Usian M | A S I n d e x f<br>NSLP Claims Index<br>Claims it may be due<br>to make your selection          | or August 2<br>to security settings in place<br>s and dick "Apply".  | 0 1 6                    |                  |             |        |        |
|----------------------------------------------------------------------------------------------------|-------------------------------------------------------------------------------------------------|----------------------------------------------------------------------|--------------------------|------------------|-------------|--------|--------|
| NSLP Claim<br>You are in NSLP Home ><br>If you do not see certai<br>Use the drop-down lists<br>Program Year:                                                               | I <b>S I n d e x f</b><br>NSLP Claims Index<br>n Claims It may be due<br>to make your selection | or August 2<br>to security settings in place<br>s and dick "Apply".  | 0 1 6<br>tor your logon. |                  |             |        |        |
| NSLP Claim<br>(ou are in NSLP Home ><br>If you do not see certain<br>Use the drop-down lists<br>Program Year:                                                              | NSLP Claims Index<br>Claims it may be due<br>to make your selection                             | or August 2<br>to security settings in place<br>s and click "Apply". | 0 1 6                    |                  |             |        |        |
| You are in NSLP Home ><br>If you do not see certain<br>Use the drop-down lists<br>Program Year:                                                                            | NSLP Claims Index<br>Claims it may be due<br>to make your selection                             | to security settings in place<br>s and dick "Apply".                 | for your logon.          |                  |             |        |        |
| If you do not see certai<br>Use the drop-down lists<br>Program Year:                                                                                                    | Claims it may be due<br>to make your selection                                                  | to security settings in place<br>s and click "Apply".                | for your logon.          |                  |             |        |        |
| Program Year:                                                                                                    | to make your selection                                                                          | s and click "Apply".                                                 |                          |                  |             |        |        |
| Program Year:                                                                                                    |                                                                                                 | 20                                                                   |                          |                  |             |        |        |
| Puskeya Union U                                                                                                    |                                                                                                 |                                                                      | 17 🗸                     |                  |             | Month: | August |
| buckeye onion h                                                                                                    | ign School Dis                                                                                  | unce (07-05-01)                                                      |                          |                  |             |        |        |
| <ul> <li>View Accounts Paya</li> <li>View Advance Sumn</li> <li>Reminder: You must s</li> <li>Submit All Claims</li> </ul>                                                 | ble/Receivable<br>hary<br>ubmit your claims t                                                   | y clicking the link belo                                             | w to receive reimbur     | sement.          |             |        |        |
| August                                                                                                    |                                                                                                 |                                                                      |                          |                  |             |        |        |
| Buckeye Union High S                                                                                                    | ichool (07-05-01-201)                                                                           |                                                                      |                          |                  |             |        |        |
| Action P                                                                                                    | aid Revision                                                                                    | Туре                                                                 | Status                   | Last Edited      | Last Action |        |        |
| Edit                                                                                                    | Original                                                                                        | Regular Claim                                                        | Pending                  | 09/06/2016 8:51a |             |        |        |
| Estrella Foothills High                                                                                                    | School (07-05-01-202                                                                            | )                                                                    |                          |                  |             |        |        |
|                                                                                                    | Service Summary                                                                                 |                                                                      |                          |                  |             |        |        |
| View Site Mea                                                                                                    |                                                                                                 | Туре                                                                 | Status                   | Last Edited      | Last Action |        |        |
| Action P                                                                                                    | aid Revision                                                                                    |                                                                      | Submitted                | 09/06/2016 8:37a |             |        |        |
| Action P<br>Edit                                                                                                    | aid Revision<br>Original                                                                        | Regular Claim                                                        |                          |                  |             |        |        |
| Action P<br>Edit<br>Youngker High School                                                                                                    | original (07-05-01-204)                                                                         | Regular Claim                                                        |                          |                  |             |        |        |
| View Site Mea     Action P     Edit      Youngker High Schoo      View Site Mea                                                                                            | original<br>Original<br>I (07-05-01-204)                                                        | Regular Claim                                                        |                          |                  |             |        |        |

5. After you click **Submit All Claims**, you will see a new window appear. Please review this statement and click **Yes** to continue.

| ications Claims C<br>SLP<br>SLP Claims<br>are in NSLP Home > NSLF<br>ou do not see certain Clair<br>the drop-down lists to ma<br>gramYear: | NP Overview<br>Index<br>P Claims Index<br>ns it may be du<br>ke your selection | for August 2016<br>e to security settings in place for your logon.<br>ns and dick "Apply".   |                       |                         |           |
|----------------------------------------------------------------------------------------------------|--------------------------------------------------------------------------------|----------------------------------------------------------------------------------------------|-----------------------|-------------------------|-----------|
| SLP Claims<br>SLP Claims<br>are in NSLP Home > NSLF<br>ou do not see certain Clair<br>e the drop-down lists to ma<br>gramYear:             | l n d e x<br>Claims Index<br>ns it may be du<br>ke your selection              | for August 2016<br>e to security settings in place for your logon.<br>Ins and click "Apply". |                       |                         |           |
| SLP Claims<br>are in NSLP Home > NSLF<br>ou do not see certain Clair<br>e the drop-down lists to ma<br>gramYear:                           | Index<br>Claims Index<br>ns it may be du<br>ke your selection                  | for August 2016<br>e to security settings in place for your logon.<br>ms and dick "Apply".   |                       |                         |           |
| are in NSLP Home > NSLF<br>rou do not see certain Clair<br>e the drop-down lists to ma<br>gramYear:                                        | e Claims Index<br>ns it may be du<br>ke your selection                         | e to security settings in place for your logon.<br>Ins and dick "Apply".                     |                       |                         |           |
| rou do not see certain Clair<br>e the drop-down lists to ma<br>gram Year:                                                                  | ns it may be du<br>ke your selectio                                            | e to security settings in place for your logon.<br>ons and click "Apply".                    |                       |                         |           |
| ıgramYear:                                                                                                    |                                                                                | 2017                                                                                         |                       |                         |           |
|                                                                                                    |                                                                                |                                                                                              | Month:                | August 🗸                |           |
| keye Union High                                                                                                    | School Di                                                                      | strict (07-05-01)                                                                            |                       |                         |           |
| inder: You must submi<br>bmit All Claims<br>ugust                                                                                          | it your daims                                                                  | by clicking the link below to receive reimbur                                                | sement.               |                         |           |
| Buckeye Union High Schoo                                                                                                    | (07-05-01-2                                                                    | VBScript: Certification Statement                                                            |                       |                         |           |
| Action Paid                                                                                                    | Origina                                                                        |                                                                                              |                       |                         | Edit      |
| Estrala Ecothils Hab Schr                                                                                                    | 01/07-05-01                                                                    |                                                                                              |                       |                         |           |
| Action Daid                                                                                                    | Pevicic                                                                        | I certify that to the best of my                                                             | nowledge and belief   | the site claim(s) being |           |
| Edit                                                                                                    | Origina                                                                        | submitted are true correct and                                                               | in accordance with t  | he terms of the agreem  | ent: Edit |
| Youngker High School (07-                                                                                                    | 05-01-204)                                                                     | that records are available to sur                                                            | nort the claims: that | all approved sites were | cinc,     |
| Action Daid                                                                                                    | Pevicic                                                                        | operated: and that navment has                                                               | not vet been receive  | d for such claims       |           |
| Edit                                                                                                    | Origina                                                                        | operated, and that payment has                                                               | inor yer been receive | ta for sach claims.     | Edit      |
|                                                                                                    |                                                                                |                                                                                              |                       |                         |           |
|                                                                                                    |                                                                                |                                                                                              |                       |                         |           |
|                                                                                                    |                                                                                |                                                                                              |                       | Yes                     | No        |
|                                                                                                    |                                                                                |                                                                                              |                       |                         |           |

A new webpage will load. It should look like the screen shown below.

6. Click **here** found at the bottom of the webpage to return to the claims index page.

|                                       | Caims CNP Overview                                                |  |
|---------------------------------------|-------------------------------------------------------------------|--|
| Clain                                 | n s                                                               |  |
| Claim                                 | Submission                                                        |  |
| You are in NSI                        | LP Home > NSLP Claims Index > Claim Submission                    |  |
| Submissi                              | ion Summary                                                       |  |
| 3 daims proce                         | essed.                                                            |  |
| Submissi                              | ion Detail                                                        |  |
| Buckeye U                             | nion High School (07-05-01-201)                                   |  |
| 2016 Au                               | gust                                                              |  |
| 🖬 dai                                 | im submitted successfully.                                        |  |
| Estrella Fo                           | othills High School (07-05-01-202)                                |  |
|                                       | aust                                                              |  |
| 2016 Au                               |                                                                   |  |
| 2016 Au                               | im submitted successfully.                                        |  |
| 2016 Au<br>dai<br>Youngker            | im submitted successfully.<br>High School (07-05-01-204)          |  |
| 2016 Au<br>dai<br>Youngker<br>2016 Au | im submitted successfully.<br>High School (07-05-01-204)<br>igust |  |

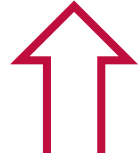

A new webpage will load. Your updated claim status should match below:

| Applications CMP Overview                                   |  |
|-------------------------------------------------------------|--|
| Claims                                                      |  |
| Claim Submission                                            |  |
| You are in NSLP Home > NSLP Claims Index > Claim Submission |  |
| Submission Summary                                          |  |
| 3 daims processed.                                          |  |
| Submission Detail                                           |  |
| Buckeye Union High School (07-05-01-201)                    |  |
| 2016 August                                                 |  |
| Gaim submitted successfully.                                |  |
| Estrella Foothills High School (07-05-01-202)               |  |
| 2016 August                                                 |  |
| Caim submitted successfully.                                |  |
| Youngker High School (07-05-01-204)                         |  |
| 2016 August                                                 |  |
| Gaim submitted successfully.                                |  |

If you do not see 'claim submitted successfully', you have not submitted your claims properly. Please contact your Health and Nutrition Services Specialist.

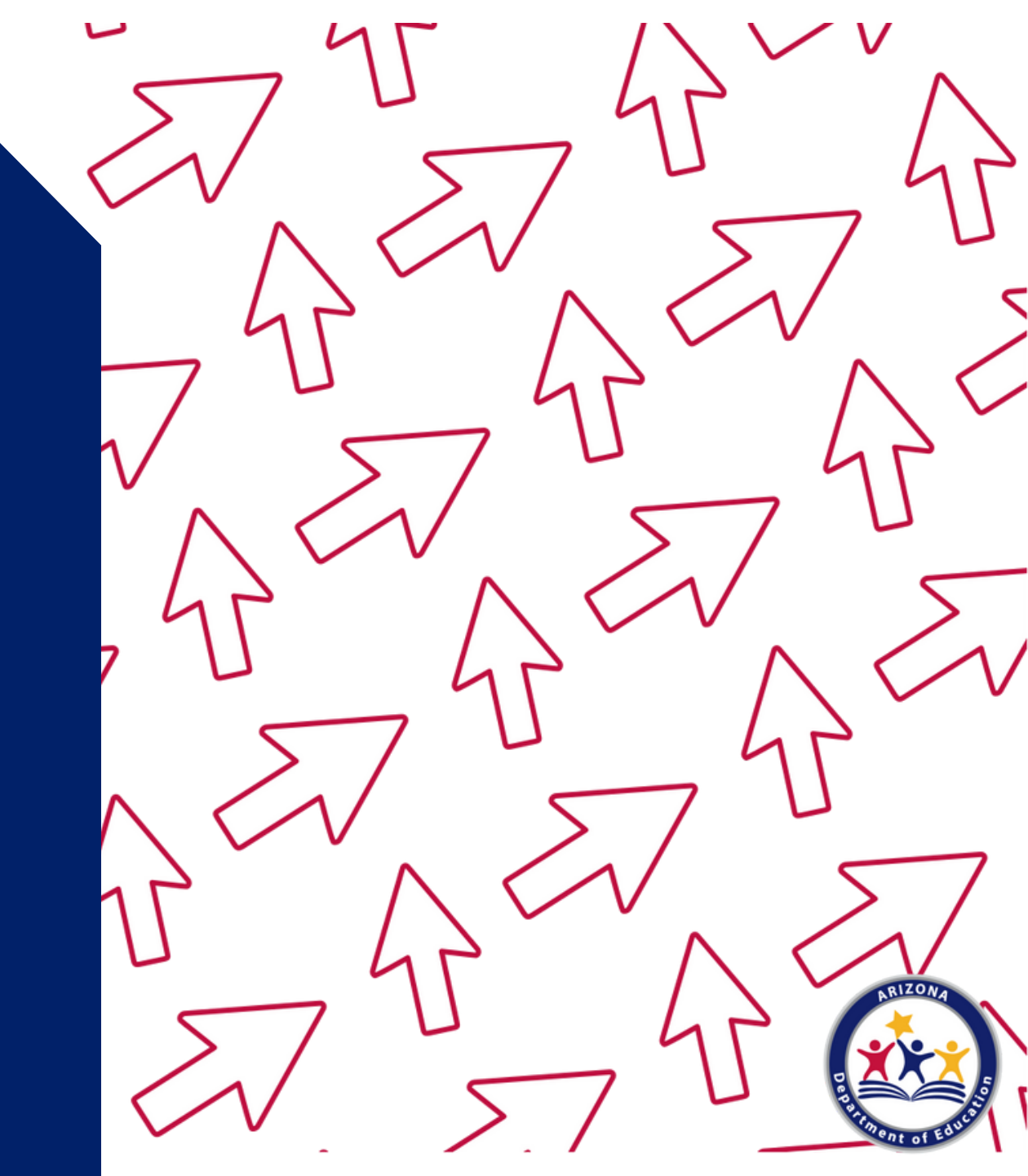

#### Can I combine two months in one claim?

 Schools operating under provision 2 non base year are unable to combine claims due to each month having a specific claiming percentage.

It is December 10th and I am submitting the November claim but noticed that I forgot to submit my October claim. When is it too late to submit the October claim?

- Claims can be submitted for previous months within 60 days from the end of the month of operation.
  - For example, if the month of operation in October, the last day to submit the claim is December 30 (60 days from October 31).
  - The <u>Claiming Calendar</u> can be found in the NSLP home webpage in the 'Program Forms and Resources' section under the 'Calendars and Checklists' tab.

# What if I need to submit a claim, but it is past the 60-day deadline?

- First-time claims or upward revisions of claims past the 60-day deadline can only be submitted using a One-Time Exception.
- A One-Time Exception can only be used once every 36 months.
- To check your eligibility, submit a ticket to the <u>ADE Help Desk</u> and ADE Grants Management will assist you.
- If you are eligible to use the One-Time Exception, complete the Request for One-Time Exception Form found on the <u>NSLP and</u> <u>SBP Program Forms and Resources webpage</u> under the Finance tab.

What is a One-Time Exception and how often can it be used?
A) The One-Time Exception allows you to make one revision to your claim, and it can be used every month.
B) The One-Time Exception allows you to submit or revise a claim after the 60-day deadline has passed. It can be used once every 36 months.

C) The One-Time Exception allows you to submit one inaccurate claim. It can be used once per year.

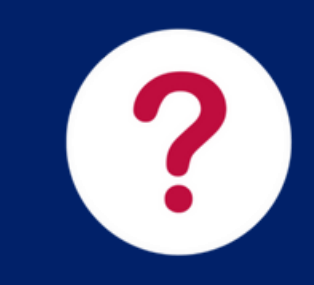
#### What is a One-Time Exception and how often can it be used?

A)The One-Time Exception allows you to make one revision to your claim, and it can be used every month.
B) The One-Time Exception allows you to submit or revise a claim after the 60-day deadline has passed. It can be used once every 36 months.
C)The One-Time Exception allows you to submit one inaccurate claim. It can

All claims may be submitted and revised within 60 days of the end of the month of operation. If a claim needs to be revised or if a claim needs to be submitted after this 60-day deadline, the One-Time Exception can be used.

### Questions & Answers

#### How can I sign up for direct deposit?

- Direct deposit is the recommended form of reimbursement. The State of Arizona Direct Deposit Form can be found on the NSLP and SBP Program Forms and Resources webpage under the Financial tab.
  - New entities must submit W9 forms via <u>ADE Help Desk</u> for processing.
  - Entities setting up direct deposits (ACH) must contact the Accounts Payable Inbox at <u>accountspay@azed.gov</u>. ACH forms contain sensitive banking information and should not be handled through email or other electronic means.
- Fill out the form as instructed and mail it to the address at the top of the form. The Arizona General Accounting Office (GAO) is responsible for verifying and entering the financial information submitted by the LEA. ADE does not have access to the form, or the financial information contained within it. Any questions regarding this should be directed to the Arizona GAO at (602) 542-5601.
- Once the information is verified and the LEA is authorized for direct deposit, ADE will change the reimbursement type to direct deposit. After the first deposit, the LEA will receive a request to verify the deposit from the GAO. If not verified, the reimbursement type will be changed back to a regular check. If the request is returned as verified, reimbursements will then continue to be paid as a direct deposit until the LEA requests, in writing, that the GAO discontinues.

### Questions & Answers

#### What are the Reimbursement Rates?

ADE posts reimbursement rates for NSLP and SBP as soon as possible after July 1 on the <u>NSLP and SBP webpage page</u> under the Reimbursement Rates tab as soon as possible after July 1. These reimbursement rates are in effect from July 1 through June 30.

There are two different types of reimbursement rates for NSLP and SBP based on lunch claims submitted two years prior.

| NSLP: reimbursed at the Regular or<br>High Rate                                                                                                    | SBP: reimbursed at the Regular or<br>Severe Need Rate                                                                                                    | Provision 2: reimbursed based on the claiming percentages                                                                                         |
|----------------------------------------------------------------------------------------------------|----------------------------------------------------------------------------------------------------|----------------------------------------------------------------------------------------------------|
| To be eligible for the high rate, 60<br>percent or more of an LEA's total<br>lunches served in the second<br>preceding year (two years earlier) must<br>have been served free or at a reduced-<br>price | To be eligible for the severe need rate, 40<br>percent or more of a site's total lunches<br>served in the second preceding school<br>year (two years earlier) must have been<br>served free or at a reduced-price | CNPWeb will automatically calculate<br>claims for Provision 2 schools based<br>on the total meals served and the<br>schools claiming percentages. |

Menus certified by ADE will receive an additional eight cents of reimbursement in addition to the standard reimbursement rates for free, reduced-price, and paid lunch meals only. Additional reimbursement is not available for breakfast meals.

75

### Questions & Answers

# What should I do if I am receiving an "out of range" error?

- When a saved claim shows an "**out of range**" error, double-check the claim entries to verify all information is correct.
- Some LEAs exceed their attendance factor edit checks due to fluctuation in participation.
- When the daily edit checks or reimbursement claims are in error due to an attendance factor that is too low, a new attendance factor may be calculated.
- Meal counts should <u>never</u> be adjusted to make the claim pass the edit check.
  - If the established attendance factor is too low, fill out the <u>Attendance Factor Calculation Sheet</u> and submit the completed form to <u>http://helpdeskexternal.azed.gov</u>.
  - Public schools use an attendance factor that is based on information from the 100th Day Report.
  - State schools, correctional institutions, and Residential Child Care Institutions use a 99% attendance factor.

## **Technical Assistance**

For any questions about submitting a claim, please contact your Health and Nutrition Services Specialist, found on the NSLP Home screen.

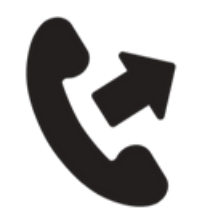

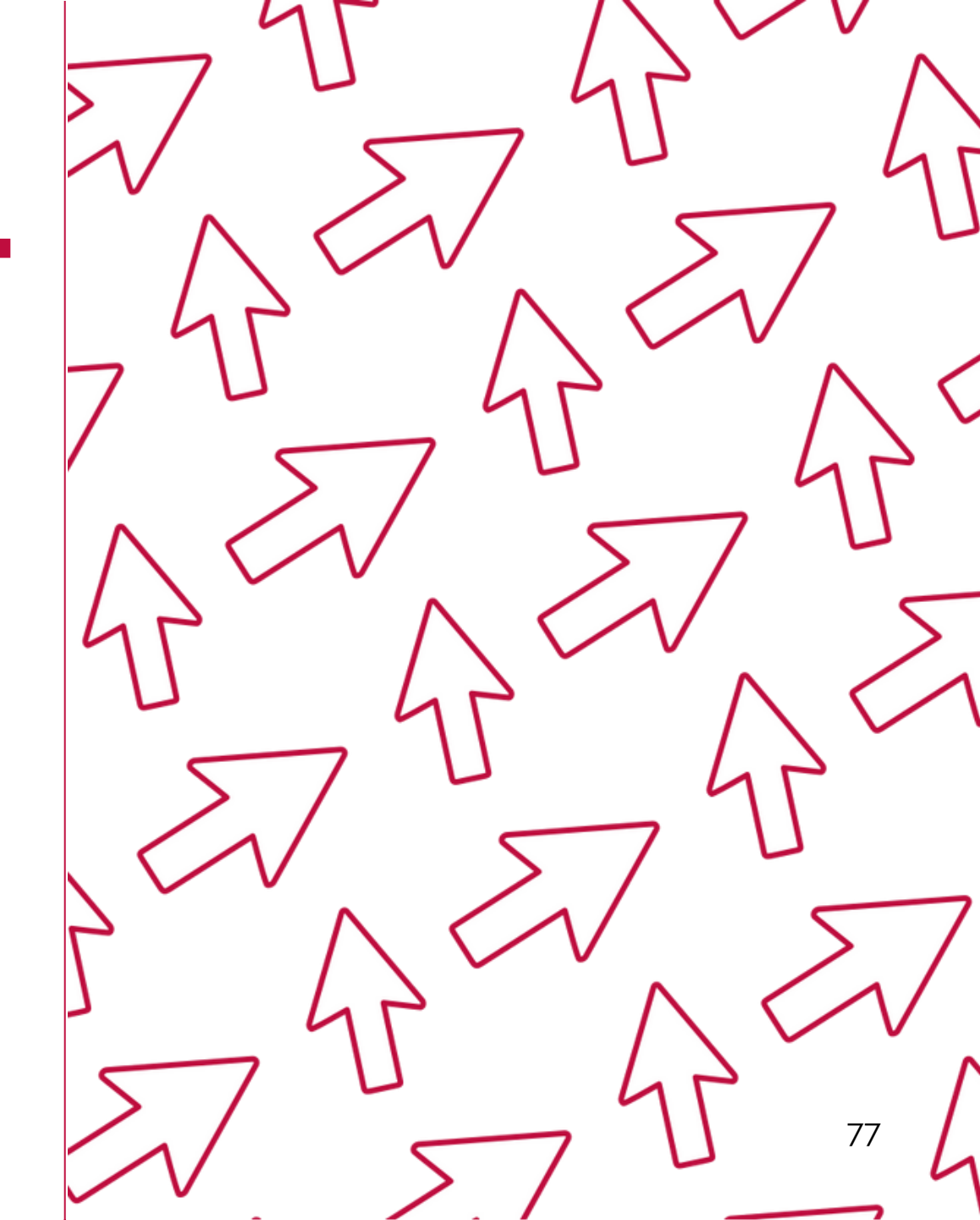

# Congratulations

You have completed the Step-by-Step Instruction: *How to Submit a Claim in CNPWeb for Sites Operating the Special Assistance Provision 2.* 

In order to count this training towards your Professional Standards training hours, the training content must align with your job duties.

Information to include when documenting this training for Professional Standards:

- **Training Title:** How to Submit a Claim in CNPWeb for Sites Operating the Special Assistance Provision 2
- Learning Code: 3310
- Key Area: 3000 Administration
- Length: 45 minutes

Please note, attendees must document the amount of training hours indicated on the training despite the amount of time it takes to complete it.

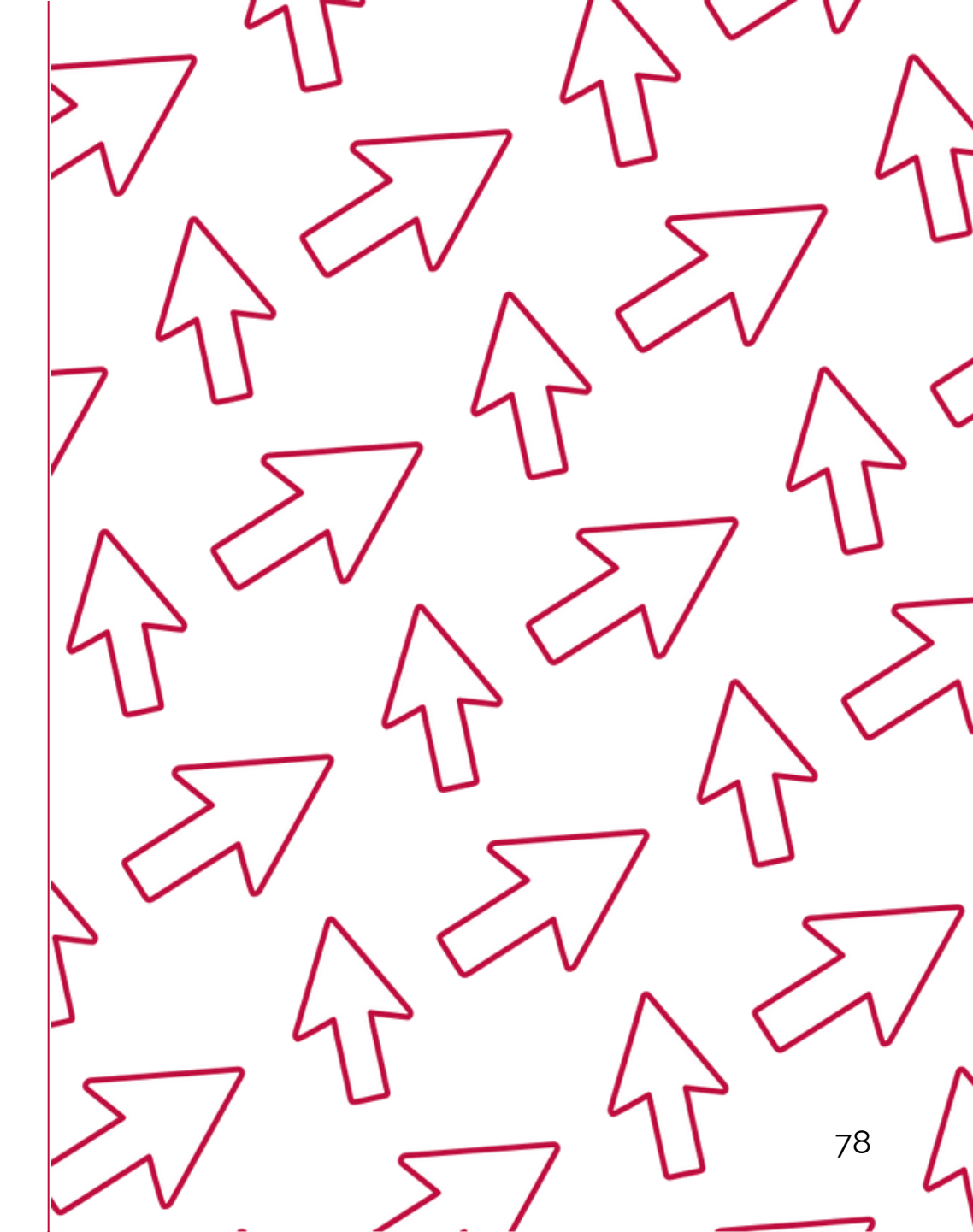

# **Training Certificate**

Please click on the link below to complete a brief survey about this training. Once the survey is complete, you will be able to print your certificate of completion from SurveyMonkey.

\*This will not appear in your Event Management System (EMS) Account.

https://www.surveymonkey.com/r/OnlineHowToGuides

The information below is for your reference when completing the survey:

- Training Title: Step-by-Step Instruction: How to Submit a Claim in CNPWeb for Sites Operating the Special Assistance Provision 2
- Professional Standards Learning Code: 3310

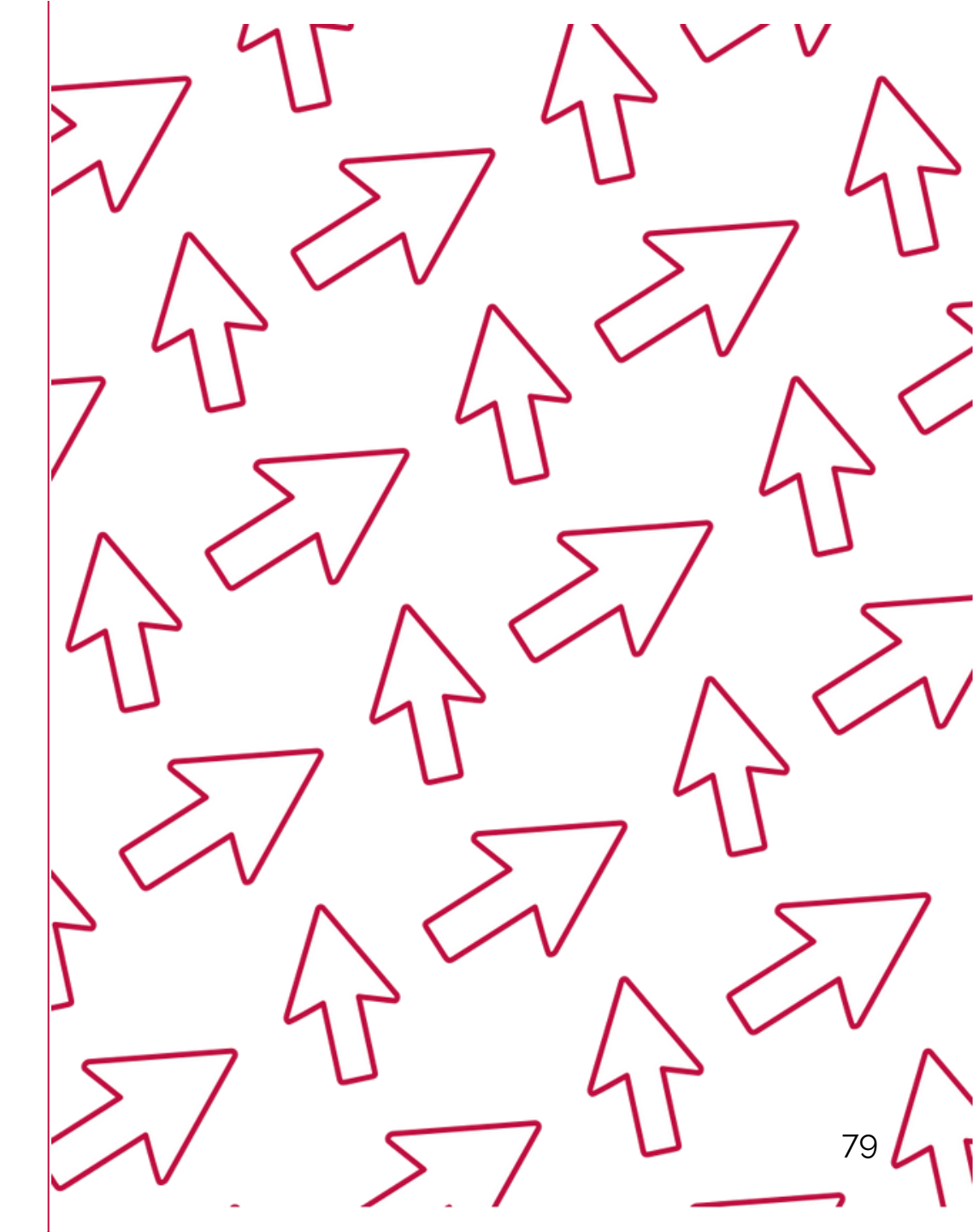

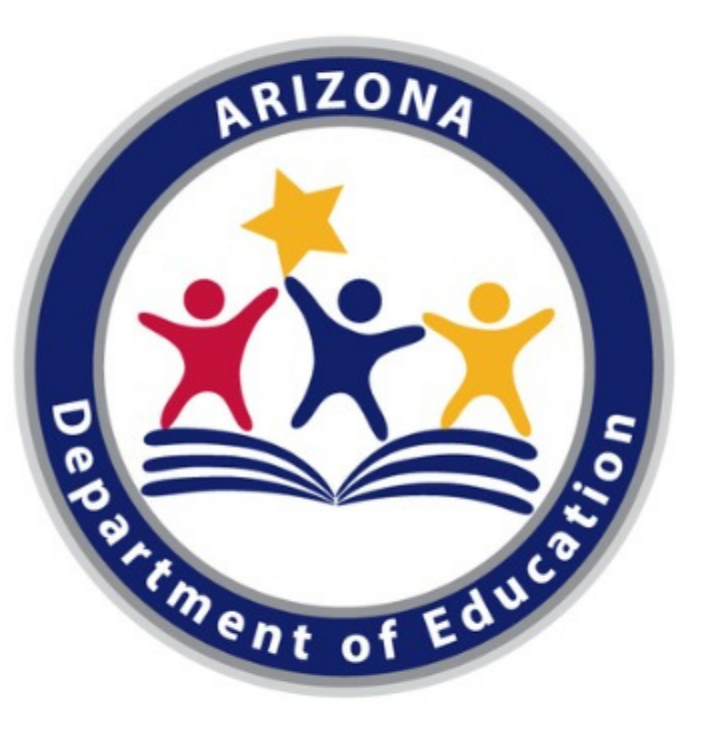

In accordance with federal civil rights law and U.S. Department of Agriculture (USDA) civil rights regulations and policies, this institution is prohibited from discriminating on the basis of race, color, national origin, sex (including gender identity and sexual orientation), disability, age, or reprisal or retaliation for prior civil rights activity.

Program information may be made available in languages other than English. Persons with disabilities who require alternative means of communication to obtain program information (e.g., Braille, large print, audiotape, American Sign Language), should contact the responsible state or local agency that administers the program or USDA's TARGET Center at (202) 720-2600 (voice and TTY) or contact USDA through the Federal Relay Service at (800) 877-8339.

To file a program discrimination complaint, a Complainant should complete a Form AD-3027, USDA Program Discrimination Complaint Form which can be obtained online at:

https://www.usda.gov/sites/default/files/documents/USDA-OASCR%20P-Complaint-

Form-0508-0002-508-11-28-17Fax2Mail.pdf, from any USDA office, by calling (866) 632-9992, or by writing a letter addressed to USDA. The letter must contain the complainant's name, address, telephone number, and a written description of the alleged discriminatory action in sufficient detail to inform the Assistant Secretary for Civil Rights (ASCR) about the nature and date of an alleged civil rights violation. The completed AD-3027 form or letter must be submitted to USDA by:

1. mail:

U.S. Department of Agriculture

Office of the Assistant Secretary for Civil Rights 1400 Independence Avenue, SW Washington, D.C. 20250-9410; or

2.fax:

(833) 256-1665 or (202) 690-7442; or

3. email:

program.intake@usda.gov

This institution is an equal opportunity provider.